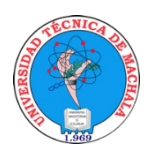

UNIVERSIDAD TÉCNICA DE MACHALA DIRECCIÓN DE TECNOLOGÍAS DE LA INFORMACIÓN Y COMUNICACIÓN

# **PROCESO DE MATRÍCULA**

# Guía para el Proceso de Matrícula v 1.2

Segundo Periodo 2020

Fecha de Elaboración: 2020-12-03 Fecha de actualización: 2020-12-09

Realizado por: Ing. Betty Pachucho Hernández

# Contenido

| 1  | REQUISITOS DE MATRÍCULA                                                                | 3  |
|----|----------------------------------------------------------------------------------------|----|
| 2  | CARACTERÍSTICAS DE LOS DOCUMENTOS DIGITALES A SUBIR                                    | 5  |
| 3  | PROCESO DE MATRÍCULA                                                                   | 7  |
|    | 3.1 CARRERAS DE REGULARIZACIÓN Y REDISEÑO (INCLUÍDO ENFERMERÍA HASTA SÉPTIMO SEMESTRE) | 7  |
|    | 3.2 MATRÍCULA CARRERA DE MEDICINA                                                      | 8  |
| 4  | RECOMENDACIONES ANTES DE MATRICULARSE                                                  | 8  |
| 5  | COMO OBTENER UN TURNO                                                                  | 9  |
| 6  | PASOS PARA MATRICULARSE EN LA UNIVERSIDAD TÉCNICA DE MACHALA                           | 10 |
| 7  | RESUMEN DEL PROCESO DE MATRICULACIÓN                                                   | 19 |
| 8  | ATENCIÓN VIRTUAL POR LAS UNIDADES DE MATRÍCULA                                         | 20 |
| 9  | SOLICITUD MENOS DEL 60% DE CRÉDITOS                                                    | 21 |
|    | 9.1 FORMATO DE SOLICITUD MENOS DEL 60% DE CRÉDITOS                                     | 23 |
| 1( | ) SOLICITUD TERCERA MATRÍCULA                                                          | 24 |
|    | 10.1 FORMATO DE SOLICITUD TERCERA MATRÍCULA                                            | 25 |
| 11 | CONSIDERACIONES IMPORTANTES                                                            | 26 |

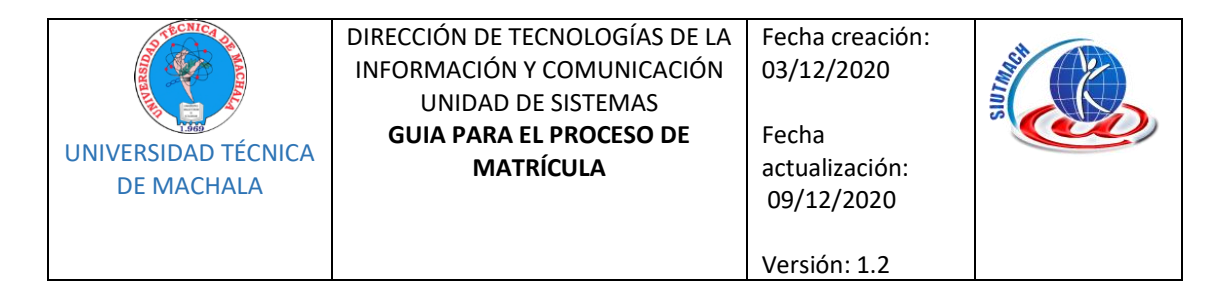

# 1 REQUISITOS DE MATRÍCULA

Todos los requisitos (DOCUMENTOS ACTUALIZADOS) deben ser registrados digitalmente en el SIUTMACH cuando el estudiante se matricule por primera vez y actualizados cuando exista algún cambio en la documentación. En caso de ser necesario las Unidades de Matrícula de cada Facultad solicitarán los documentos en físico.

| REQUISITOS                                                         | OBSERVACIONES                                                                                                    |
|--------------------------------------------------------------------|----------------------------------------------------------------------------------------------------|
| Cédula de ciudadanía (N)                                           |                                                                                                    |
| Pasaporte (E)                                                      |                                                                                                    |
| Visa (E)                                                           |                                                                                                    |
| Certificado de votación (N)                                        |                                                                                                    |
| Foto a color tamaño carnet (N y E)                                 |                                                                                                    |
|                                                                    | Para primer nivel se aceptará el título de bachiller o acta de grado.                                                                                                    |
|                                                                    | En caso de entregar el acta de grado en la<br>matrícula de primer nivel, el estudiante deberá<br>obligatoriamente consignar el digital del título<br>de bachiller en el siguiente periodo de<br>matrícula. |
| Copia notariada del título de bachiller o<br>acta de grado (N y E) | Cualquiera de los documentos deberá estar<br>refrendados por la Dirección Distrital de<br>Educación.                                                                                                    |
|                                                                    | Para los extranjeros el título o acta debe ser<br>reconocida y refrendada por el Ministerio de<br>Educación y Ministerio de Relaciones Exteriores<br>del país de origen y del Ecuador.                     |
| Comprobante de pago.                                               |                                                                                                    |

| Unidad de Sistemas | Realizado por: Ing. Betty | Aprobado por: Ing. Oscar | Página <b>3</b> de <b>26</b> |
|--------------------|---------------------------|--------------------------|------------------------------|
|                    | Pachucho Hernández        | Riofrío Orozco           |                              |
|                    | JEFE DE SISTEMAS          | DIRECTOR DE TIC          |                              |

| Version: 1.2 | UNIVERSIDAD TÉCNICA<br>DE MACHALA | DIRECCIÓN DE TECNOLOGÍAS DE LA<br>INFORMACIÓN Y COMUNICACIÓN<br>UNIDAD DE SISTEMAS<br><b>GUIA PARA EL PROCESO DE</b><br><b>MATRÍCULA</b> | Fecha creación:<br>03/12/2020<br>Fecha<br>actualización:<br>09/12/2020<br>Versión: 1.2 |  |
|--------------|-----------------------------------|----------------------------------------------------------------------------------------------------|----------------------------------------------------------------------------------------|--|
|--------------|-----------------------------------|----------------------------------------------------------------------------------------------------|----------------------------------------------------------------------------------------|--|

| Resolución de Consejo Directivo de<br>aprobación de terceras matrículas de una<br>o varias asignaturas.                                                                                                    |  |
|----------------------------------------------------------------------------------------------------|--|
| Resolución de Consejo Directivo de<br>aprobación para matricularse en menos<br>del 60% de las asignaturas, cursos o sus<br>equivalentes, que permite su plan de<br>estudios en el período académico<br>ordinario correspondiente. |  |
| Resolución de Consejo Directivo de<br>aprobación del INFORME DE<br>RECONOCIMIENTO U<br>HOMOLOGACIÓN DE ESTUDIOS.                                                                                                    |  |

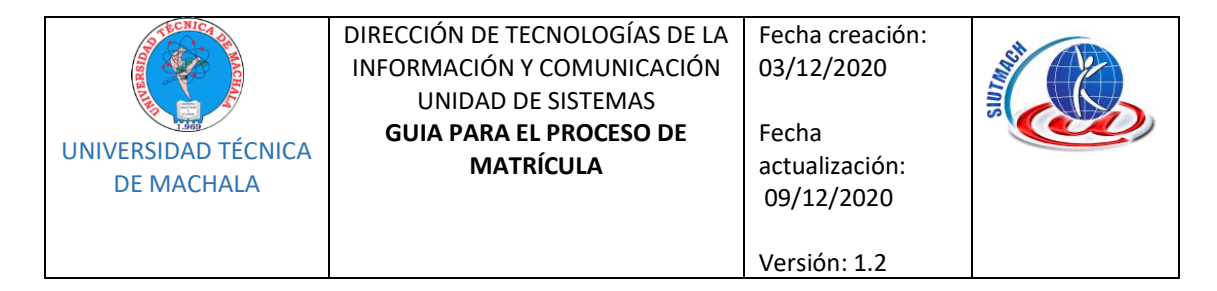

# 2 CARACTERÍSTICAS DE LOS DOCUMENTOS DIGITALES A SUBIR

Considerar estos documentos en los siguientes casos:

- Estudiantes que se someten al proceso de homologación y requieren actualizar sus datos
- Cuando los documentos han caducado y amerita su actualización. Por ejemplo: Visa certificada, Pasaporte.

| # | DOCUMENTO                                     | TIPO DE<br>ARCHIVO | TAMAÑO<br>MÍNIMO | TAMAÑO<br>MÁXIMO | DETALLE                                                                                                    |
|---|-----------------------------------------------|--------------------|------------------|------------------|----------------------------------------------------------------------------------------------------|
| 1 | CÉDULA DE IDENTIDAD /<br>PASAPORTE            | pdf                | 20kB             | 100kB            | OBLIGATORIO                                                                                                    |
| 2 | CERTIFICADO DE VOTACIÓN                       | pdf                | 20kB             | 100kB            | OBLIGATORIO                                                                                                    |
| 3 | FOTO CARNET                                   | jpg                | 10kB             | 100kB            | OBLIGATORIO                                                                                                    |
| 4 | CARNET DE DISCAPACIDAD                        | pdf                | 20kB             | 100kB            | OBLIGATORIO<br>CUANDO<br>CORRESPONDA                                                                                                    |
| 5 | ACTA DE GRADO REFRENDADA -<br>NOTARIADA       | pdf                | 20kB             | 200kB            | OBLIGATORIO AL<br>MENOS UNO DE<br>LOS DOS PARA                                                                                               |
| 6 | TÍTULO DE BACHILLER<br>REFRENDADO - NOTARIADA | pdf                | 20kB             | 200kB            | PRIMER NIVEL O<br>SEMESTRE.<br>DE SEGUNDO<br>NIVEL O<br>SEMESTRE EN<br>ADELANTE ES<br>OBLIGATORIO<br>PRESENTAR EL<br>TÍTULO DE<br>BACHILLER. |

| Unidad de Sistemas | Realizado por: Ing. Betty | Aprobado por: Ing. Oscar | Página <b>5</b> de <b>26</b> |
|--------------------|---------------------------|--------------------------|------------------------------|
|                    | Pachucho Hernández        | Riofrío Orozco           |                              |
|                    | JEFE DE SISTEMAS          | DIRECTOR DE TIC          |                              |

| UNIVERSIDAD TÉCNICA<br>DE MACHALA | DIRECCIÓN DE TECNOLOGÍAS DE LA<br>INFORMACIÓN Y COMUNICACIÓN<br>UNIDAD DE SISTEMAS<br><b>GUIA PARA EL PROCESO DE</b><br>MATRÍCULA | Fecha creación:<br>03/12/2020<br>Fecha<br>actualización:<br>09/12/2020<br>Versión: 1.2 | Street Street Stre |
|-----------------------------------|----------------------------------------------------------------------------------------------------|----------------------------------------------------------------------------------------|----------------------------------------------------------------------------------------------------|
|                                   |                                                                                                    |                                                                                        |                                                                                                    |

| 7 | VISA | pdf | 20kB | 100kB | OBLIGATORIO |
|---|------|-----|------|-------|-------------|
|   |      |     |      |       | CUANDO      |
|   |      |     |      |       | CORRESPONDA |
|   |      |     |      |       |             |

| Unidad de Sistemas | Realizado por: Ing. Betty | Aprobado por: Ing. Oscar | Página <b>6</b> de <b>26</b> |
|--------------------|---------------------------|--------------------------|------------------------------|
|                    | Pachucho Hernández        | Riofrío Orozco           |                              |
|                    | JEFE DE SISTEMAS          | DIRECTOR DE TIC          |                              |

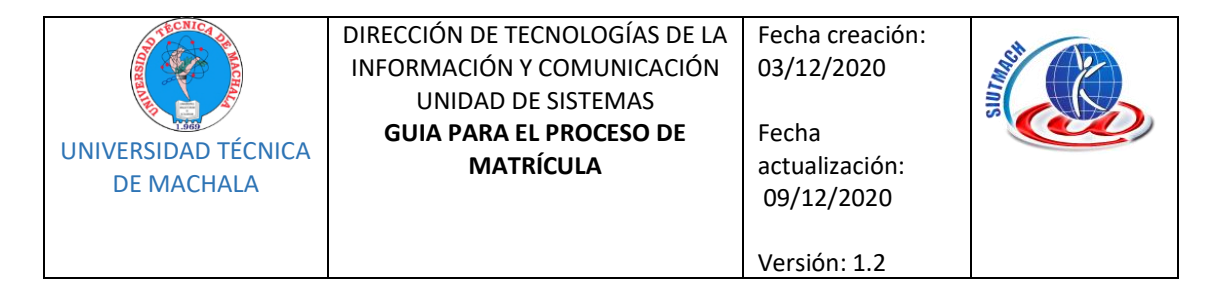

# 3 PROCESO DE MATRÍCULA

# 3.1 CARRERAS DE REGULARIZACIÓN Y REDISEÑO (INCLUÍDO ENFERMERÍA HASTA SÉPTIMO SEMESTRE)

## CALENDARIO ACADÉMICO AÑO LECTIVO 2020 - 2

| FECHA                 | ACTIVIDADES A<br>CUMPLIRSE | DIAS NO<br>LABORABLES |
|-----------------------|----------------------------|-----------------------|
| 14 al 20 de diciembre | Matrículas Ordinarias      |                       |
| 21 al 24 de diciembre | Matrículas Extraordinarias |                       |
| 28 de diciembre       | Inicio de clases           |                       |

## CALENDARIO DE MATRICULA ORDINARIA DE ACUERDO AL ESTADO DE APROBACIÓN DEL ÚLTIMO PERIODO VIGENTE Y PENÚLTIMO DÍGITO DEL DOCUMENTO DE IDENTIDAD DEL ESTUDIANTE.

#### HOMOLOGACIONES

| FECHA           | PENÚLTIMO DÍGITO CÉDULA                                          |
|-----------------|------------------------------------------------------------------|
| 14 de diciembre | Todos los dígitos cuyo proceso de matrícula es por Homologación. |

#### Se incluyen en este grupo para el proceso de homologación:

- Estudiantes con interrupción de estudios y que retoman en el actual periodo, diciembre/2020 abril/2021 (2020-2). Sin matrícula en el periodo agosto diciembre/2020 (2020-1).
- Estudiantes que fueron irregulares en el periodo agosto diciembre/2020 (2020-1).
- Estudiantes con inconvenientes en mallas antiguas.

#### ALUMNOS QUE PASAN DIRECTO

| FECHA           | PENÚLTIMO DÍGITO CÉDULA |
|-----------------|-------------------------|
| 15 de diciembre | 8,9                     |
| 16 de diciembre | 6, 7                    |
| 17 de diciembre | 4.5                     |
| 18 de diciembre | 2, 3                    |
| 19 de diciembre | 0, 1                    |

| Unidad de Sistemas | Realizado por: Ing. Betty | Aprobado por: Ing. Oscar | Página <b>7</b> de <b>26</b> |
|--------------------|---------------------------|--------------------------|------------------------------|
|                    | Pachucho Hernández        | Riofrío Orozco           |                              |
|                    | JEFE DE SISTEMAS          | DIRECTOR DE TIC          |                              |

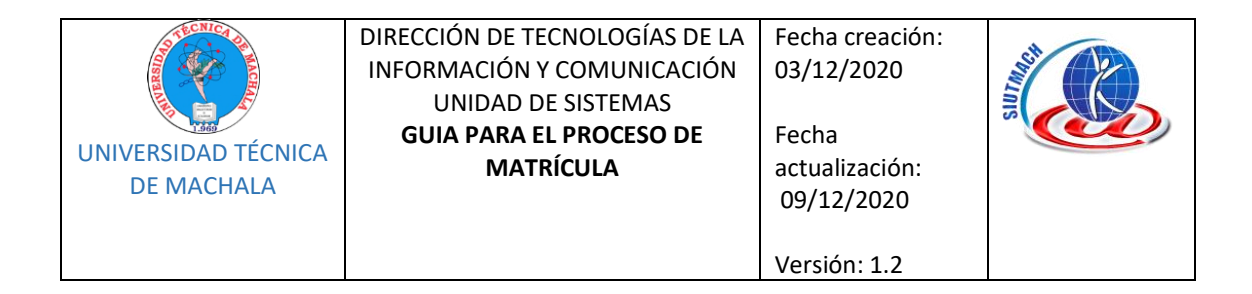

#### Se consideran en este grupo:

• Estudiantes que aprobaron todas las asignaturas del periodo agosto – diciembre /2020 (2020-1) y aquellos con cupo directo para primer nivel.

#### TODOS LOS DÍGITOS INCLUIDOS LOS ALUMNOS QUE HAN REPROBADO UNA O MÁS ASIGNATURAS

| FECHA           | PENÚLTIMO DÍGITO CÉDULA |
|-----------------|-------------------------|
| 20 de diciembre | Todos los dígitos       |

#### Se consideran en este grupo:

Estudiantes que reprobaron al menos una asignatura del periodo agosto - diciembre/2020 (2020-1)

**NOTA:** El proceso de matrícula y gestión de turno, iniciará el 14 de diciembre de2020.

# 3.2 MATRÍCULA CARRERA DE MEDICINA

| FECHA                 | ACTIVIDADES A<br>CUMPLIRSE | OBSERVACIÓN       |
|-----------------------|----------------------------|-------------------|
| 21 al 24 de diciembre | Matrículas Ordinarias      | Todos los dígitos |
| 28 al 30 de diciembre | Matrículas Extraordinarias | Todos los dígitos |
| 28 de diciembre       | Inicio de clases           |                   |

# 4 RECOMENDACIONES ANTES DE MATRICULARSE

- Solo podrá generar la hoja de matrícula el día indicado por el penúltimo dígito de su documento de identidad, una vez creada la hoja de matrícula y orden de pago proceda a separar su turno de atención.
- Al momento de escoger las asignaturas, se debe observar que no se dé cruce de horario, es aconsejable que las seleccione en el mismo paralelo.
- No separe su turno si no ha generado su hoja de matrícula y orden de pago para el periodo vigente 2020 Segundo Semestre (excepto para estudiantes a ser homologados)
- Si su proceso es por HOMOLOGACIÓN debe reservar un turno de acuerdo al número de su documento de identidad.

| Unidad de Sistemas | Realizado por: Ing. Betty | Aprobado por: Ing. Oscar | Página <b>8</b> de <b>26</b> |
|--------------------|---------------------------|--------------------------|------------------------------|
|                    | Pachucho Hernández        | Riofrío Orozco           |                              |
|                    | JEFE DE SISTEMAS          | DIRECTOR DE TIC          |                              |

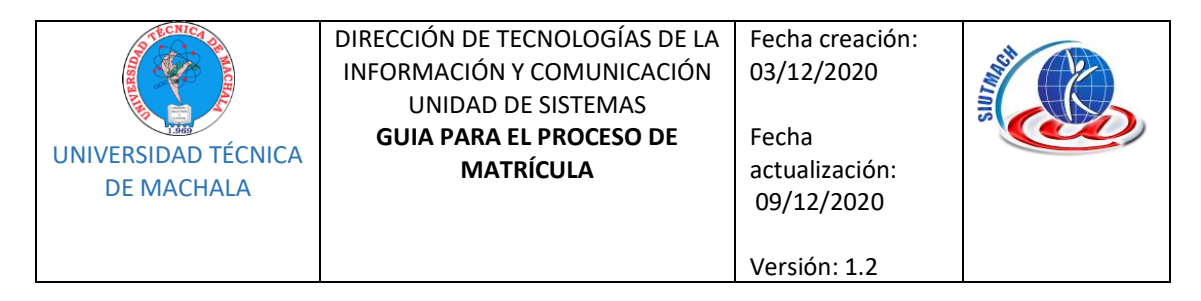

- Revise la malla y los prerrequisitos a fin de que conozca las materias para cada nivel o curso que le corresponde tener en su matrícula.
  - Si es estudiante de 2do nivel en adelante, dentro del SIUTMACH debe ingrese al menú

NOTAS->CURSOS REGULARES->CURRICULUM ACADEMICO.

- Si va a matricularse a 1er Semestre, ingrese al Portal Web de la UTMACH, en el menú Pregrado identifique su Facultad y de clic en la opción de la Carrera que corresponda, y en Datos Generales; la malla vigente es la que se encuentra en la primera fila, de clic en **"Ver"**, para que visualice las materias a matricularse.
- Usted podrá editar su matrícula siempre y cuando no haya sido validada.
- Recuerde que la orden de pago caduca de acuerdo al periodo Ordinario o Extraordinario con el que generó la matrícula.

# 5 COMO OBTENER UN TURNO

- a) Ingrese a http://www.utmachala.edu.ec opción "GESTION DE TURNOS" y escoja el TIPO DE DOCUMENTO según sea el caso (CEDULA O PASAPORTE).
- b) Ingrese el número de documento y clic en el botón "VERIFICAR", el sistema identificará su registro (incluso los exonerados).
- c) Una vez que ha sido identificado, se procederá a verificar su ingreso, para lo cual aparecerá un recuadro donde se le solicita su email y fecha de nacimiento (mismos del SIUTMACH), si el sistema le indica que los datos son incorrectos:
  - a. Deberá ingresar al SIUTMACH y verificar que la información solicitada en turnos es correcta, caso contrario, debe comunicarse con la Unidad de Matrícula a fin de solicitar su actualización. (PUNTO 8 DE ESTA GUIA)
  - b. Una vez que ha sido comprobada su identidad a través del sistema informático, usted procederá a obtener un turno para la Facultad indicada.

| Unidad de Sistemas | Realizado por: Ing. Betty | Aprobado por: Ing. Oscar | Página <b>9</b> de <b>26</b> |
|--------------------|---------------------------|--------------------------|------------------------------|
|                    | Pachucho Hernández        | Riofrío Orozco           |                              |
|                    | JEFE DE SISTEMAS          | DIRECTOR DE TIC          |                              |

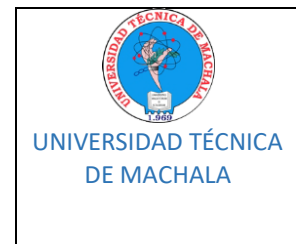

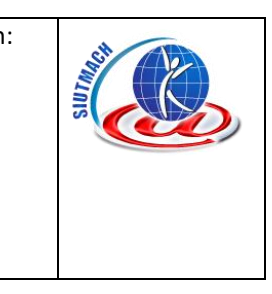

# 6 PASOS PARA MATRICULARSE EN LA UNIVERSIDAD TÉCNICA DE MACHALA

## i. INGRESO AL SIUTMACH

a. Ingresar a la http://www.utmachala.edu.ec, seleccionar en el menú principal la opción SERVICIOS  $\rightarrow$  "SIUTMACH"

Versión: 1.2

b. Digite su Login y Clave (Si olvidó su clave realice la opción "¿Olvidó su contraseña?" si no le llega a su email el mensaje para que ingrese una nueva contraseña entonces debe comunicarse con el Departamento de Matrícula de su Facultad (PUNTO 8 DE ESTA GUÍA) e informar que ha cambiado de email para que posteriormente usted pueda hacer uso de la opción "¿Olvidó su contraseña?")

## ii. MATRÍCULA PRIMER AÑO/ NIVEL/ SEMESTRE/PAO

 a. Todos los estudiantes que poseen un cupo directo al primer semestre deben realizar un pre registro al cual pueden acceder a través del menú MATRÍCULA > ADMISIÓN > MATRÍCULA > REGISTRARME.

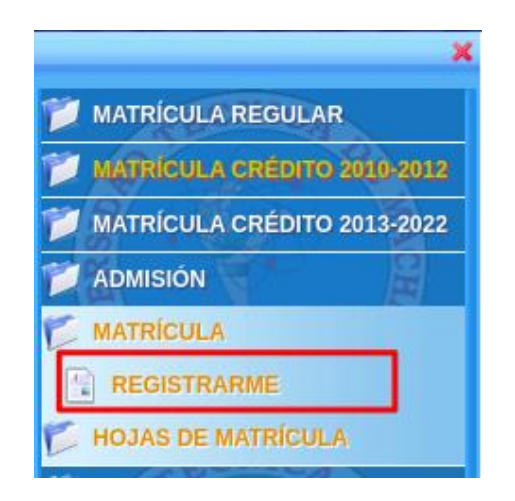

- b. Seleccionar la carrera en la cual obtuvo un cupo directo, en caso de estar el periodo vigente presione el botón *Siguiente*
- c. Esta ventana permite el ingreso de la información personal del estudiante.
   Consta de 5 pestañas (Inf. General, Datos de Nacimiento, Domicilio, Estudios Secundarios y Datos Familiares) con todos sus campos obligatorios. Luego presionar *Siguiente*

| Unidad de Sistemas | Realizado por: Ing. Betty | Aprobado por: Ing. Oscar | Página <b>10</b> de <b>26</b> |
|--------------------|---------------------------|--------------------------|-------------------------------|
|                    | Pachucho Hernández        | Riofrío Orozco           | -                             |
|                    | JEFE DE SISTEMAS          | DIRECTOR DE TIC          |                               |

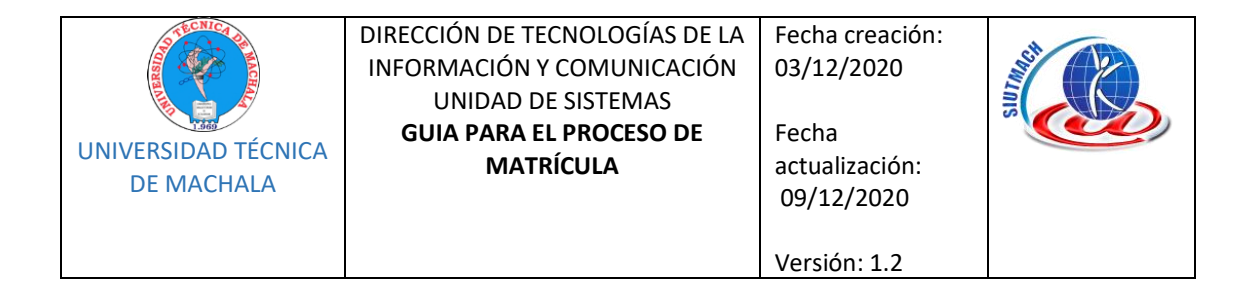

| Datos personale              | s                   |           |                     | -                |             |       |    |
|------------------------------|---------------------|-----------|---------------------|------------------|-------------|-------|----|
| Inf. General                 | Datos de Nacimiento | Domicilio | Estudios            | Secundarios      | Datos Famil | iares |    |
| Identificación:              | Ecuatoriano         |           |                     |                  |             | Ŧ     |    |
| Documento:                   | 070-                |           |                     |                  |             |       |    |
| Profesional:                 | Soy Estudiante      | ▼ P       | rofesional de:?     |                  |             | -     |    |
| Email Inst.:                 |                     | 1         |                     |                  |             |       |    |
| Si no posee SI<br>respectivo | EGUNDO NOMBRE o SE  | egundo ap | ELLIDO coloc        | ar "SD" en el c  | asillero    |       |    |
| Primer Nombre:               | OS                  | S         | egundo<br>ombre:    | В                |             |       |    |
| Primer Apellido :            | СНІ                 | S         | egundo<br>pellido:  | Cı               |             |       |    |
| Si no posee Al               | PELLIDO PATERNO o M | ATERNO co | locar "SD" en       | el casillero res | pectivo     |       |    |
| Apellido Paterno:            | CH \                | A         | pellido<br>laterno: | CA               |             |       |    |
| Fecha de<br>Nacimiento:      | 19 -08-27           | E         | mail:               | OS               | gmail.com   |       |    |
| Sexo:                        | Hombre              | ⊸ G       | énero:              | Masculino        |             | -     |    |
| Estado Civil:                | Soltero             | ⊸ N<br>H  | úmero de<br>ijos:   | 0                |             |       |    |
| Tipo Sangre:                 | O+                  | - D       | iscapacidad:        | NINGUNA          |             | -     |    |
|                              |                     |           |                     |                  |             | Siqui | ie |

- d. Si los datos ingresados son correctos, avanzará al siguiente paso, caso contrario se emitirá un mensaje de error.
- e. Cumplido los pasos anteriores se presentará un mensaje informativo sobre el cumplimiento del pre registro y un enlace que permite continuar con el proceso de matrícula en línea el mismo que se encuentra detallado en la sección MATRÍCULA SEGUNDO AÑO/NIVEL/ SEMESTRE/PAO EN ADELANTE

#### Admisión

#### Ha completado el proceso de admisión

Para realizar su matrícula diríjase al siguiente menú:

MATRÍCULA -> MATRÍCULA CRÉDITO 2013-2022 -> MATRÍCULA -> REGISTRARME

| Unidad de Sistemas | Realizado por: Ing. Betty | Aprobado por: Ing. Oscar | Página <b>11</b> de <b>26</b> |
|--------------------|---------------------------|--------------------------|-------------------------------|
|                    | Pachucho Hernández        | Riofrío Orozco           |                               |
|                    | JEFE DE SISTEMAS          | DIRECTOR DE TIC          |                               |

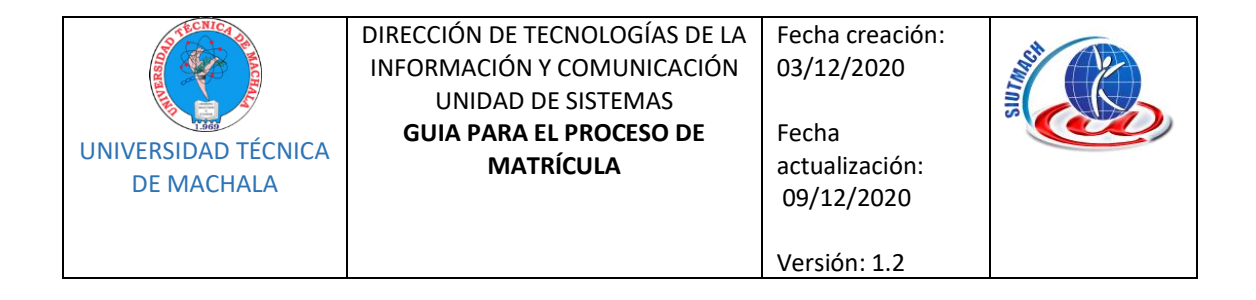

## iii. MATRÍCULA SEGUNDO AÑO/ NIVEL/ SEMESTRE/PAO EN ADELANTE

Para llevar a cabo el proceso de una matrícula de crédito 2013, dentro del sistema "SIUTMACH" accedemos al menú "MATRÍCULA > MATRÍCULA CRÉDITO 2013-2022" -> "MATRÍCULA" -> "REGISTRARME"

| MATRÍCULA NOTAS INVESTIGACIÓN |
|-------------------------------|
| ,                             |
| 📁 MATRÍCULA REGULAR           |
| DATRÍCULA CRÉDITO 2010-2012   |
| 📁 MATRÍCULA CRÉDITO 2013-2022 |
| MATRÍCULA                     |
|                               |
| VER SOLICITUD DE MATRICULA    |

Luego siga los siguientes pasos:

#### a. Primer paso. Selección de la carrera

Permite la selección de la carrera en la que desea realizar la solicitud de matrícula, en este paso se verificará si existe un período de matrícula vigente, de no ser así se mostrará el mensaje *"No Existe un período de Matrícula Vigente"*, el cual no permitirá que continúe con el proceso.

| REGULARIZACIÓN-2009<br>REDISEÑO- | COMERCIO INTERNACIONAL                                          |                                                         |
|----------------------------------|-----------------------------------------------------------------|---------------------------------------------------------|
| REDISEÑO-                        | CONTABILIDAD V ALIDITODÍA                                       |                                                         |
|                                  | CONTABILIDAD Y AUDITORIA                                        |                                                         |
| Seleccione Carrera y Períod      | io                                                              |                                                         |
| Escuela:                         |                                                                 |                                                         |
| Carrera:                         |                                                                 |                                                         |
| Periodo:                         |                                                                 |                                                         |
|                                  |                                                                 |                                                         |
|                                  |                                                                 |                                                         |
|                                  |                                                                 |                                                         |
|                                  |                                                                 |                                                         |
|                                  |                                                                 | Sign                                                    |
|                                  | Seleccione Carrera y Period<br>Escuela:<br>Carrera:<br>Periodo: | Seleccione Carrera y Período Escuela: Carrera: Período: |

| Unidad de Sistemas | Realizado por: Ing. Betty | Aprobado por: Ing. Oscar | Página <b>12</b> de <b>26</b> |
|--------------------|---------------------------|--------------------------|-------------------------------|
|                    | Pachucho Hernández        | Riofrío Orozco           |                               |
|                    | JEFE DE SISTEMAS          | DIRECTOR DE TIC          |                               |

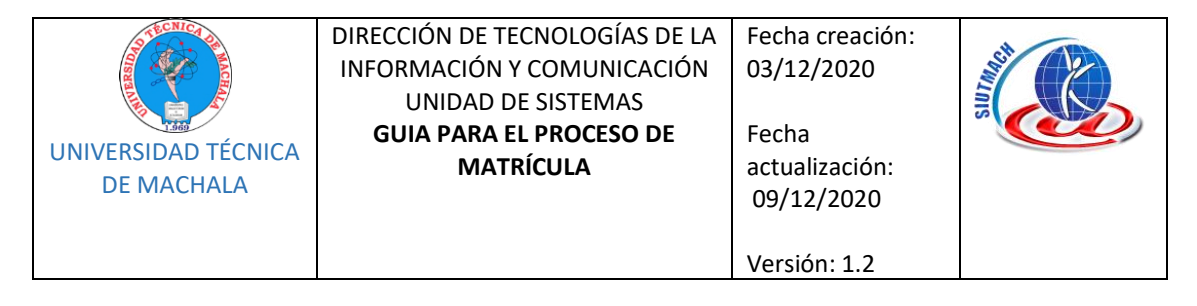

Además, se verificará si debe matricularse por la Modalidad Crédito 2013-2022, de no ser así se presentará uno de los siguientes mensajes, según sea el caso:

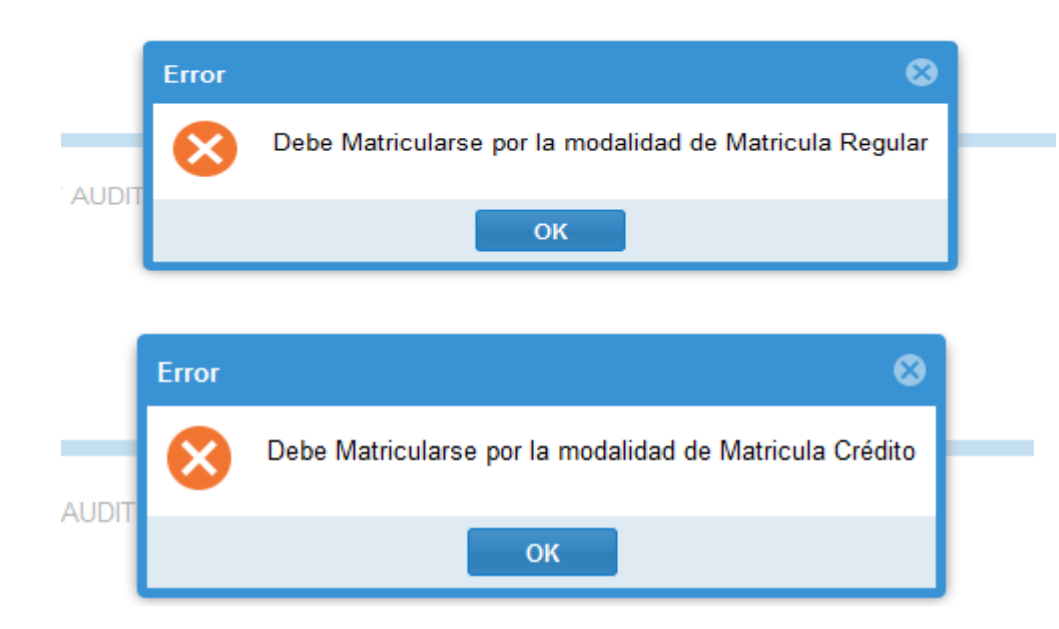

Si el penúltimo dígito del documento de identificación personal no corresponde al día de atención planificado, se presentará el cronograma señalando la fecha en la que puede generar su matrícula.

| Aviso |                                                    |                                            |  |  |  |  |
|-------|----------------------------------------------------|--------------------------------------------|--|--|--|--|
|       | Estimado estudiante Ud, podrá gesti<br>establecido | onar su matrícula de acuerdo al cronograma |  |  |  |  |
|       | Calendario de l                                    | Matrícula Ordinaria 2020 - 1S              |  |  |  |  |
|       |                                                    | Dígito (1)                                 |  |  |  |  |
|       | Fecha                                              | Penúltimo Dígito Cédula                    |  |  |  |  |
|       | 18 de Julio (APR.)                                 | 0, 1                                       |  |  |  |  |
|       | 29 de Julio (APR. Y REP.)                          | 0, 1, 2                                    |  |  |  |  |
|       | 30 de Julio                                        | Cualquier Dígito                           |  |  |  |  |
|       | 31 de Julio                                        | Cualquier Dígito                           |  |  |  |  |
|       | Matrícula Extraordinaria 2020 - 1S                 |                                            |  |  |  |  |
|       | 3                                                  | al 7 de Agosto                             |  |  |  |  |
|       |                                                    | Aceptar                                    |  |  |  |  |

| Unidad de Sistemas | Realizado por: Ing. Betty<br>Pachucho Hernández<br>JEFE DE SISTEMAS | Aprobado por: Ing. Oscar<br>Riofrío Orozco<br>DIRECTOR DE TIC | Página <b>13</b> de <b>26</b> |
|--------------------|---------------------------------------------------------------------|---------------------------------------------------------------|-------------------------------|
|--------------------|---------------------------------------------------------------------|---------------------------------------------------------------|-------------------------------|

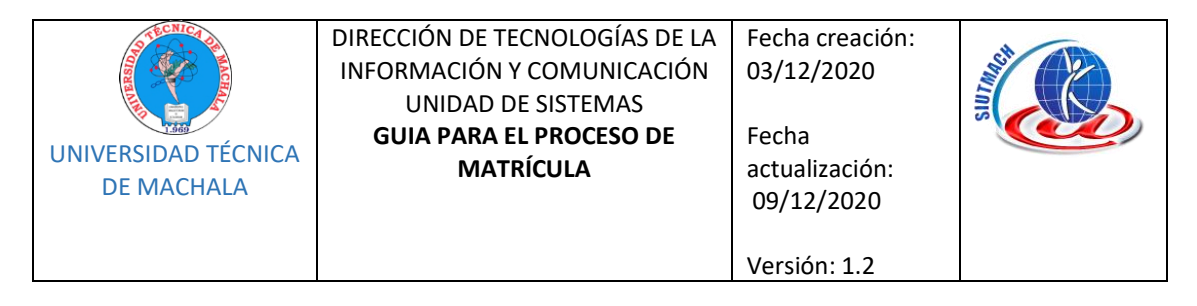

Si el período de matrícula la modalidad y el dígito es el correcto puede continuar con el proceso presionando el botón *Siguiente.* 

#### b. Segundo paso. Datos Personales

Se deberá ingresar la información personal del estudiante. Consta de 5 pestañas con todos los campos obligatorios.

Para finalizar con el ingreso de la información personal presione el botón "Guardar y Continuar"

Nota: En el período 2020-2 el segundo paso no estará disponible. Cualquier actualización de la información personal registrada en el SIUTMACH se deberá solicitar a través de los canales proporcionados por la UMMOG de cada facultad.

| — Matrícula         | Datos personale              | S                         |                                          |                            |                |
|---------------------|------------------------------|---------------------------|------------------------------------------|----------------------------|----------------|
| _                   | ( Inf. General               | Datos de Nacimiento       | Domicilio                                | Estudios Secundarios       | Datos Fan )    |
| A                   | Identificación:              | Ecuatoriano               |                                          |                            | î î            |
| Paso 1              | Documento:                   | 0750                      |                                          |                            |                |
|                     | Profesional:                 | Soy Estudiante            | Profesiona                               | de:?:                      |                |
| 👤 Paso 2            | Email Inst.:                 | oswaldochc86@utmachala.ee | du.ec                                    |                            |                |
|                     | Si no posee SE<br>respectivo | GUNDO NOMBRE o SEGU       | NDO APELLIDO                             | ) colocar "SD" en el casil | lero           |
| Paso 3              | Primer Nombre:               | NA                        | Segundo<br>Nombre:                       | MA                         |                |
| 🗮 Paso 4            | Primer Apellido :            | то                        | Segundo<br>Apellido:                     | LA                         |                |
|                     | Si no posee AP               | PELLIDO PATERNO o MATE    | RNO colocar "                            | SD" en el casillero respec | tivo           |
| Paso 5              | Apellido Paterno:            | ΤΟ                        | Apellido<br>Materno:                     | L                          |                |
|                     | Fecha de<br>Nacimiento:      | 1996-01-22                | Email:                                   | na:@hotmail                | .com           |
| <sup>2</sup> Paso 6 | Sexo:                        | Mujer                     | Género:                                  | Femenino                   |                |
| _                   | Estado Civil:                | Soltero                   | <ul> <li>Número de<br/>Hijos:</li> </ul> | 1                          |                |
| 🔲 Paso 7            | Tipo Sangre:                 | B+                        | Discapacid                               | ad: NINGUNA                | *              |
|                     |                              |                           | A                                        | nterior Guardar y Conti    | nuar Siguiente |

#### c. Tercer paso. Carga de requisitos de Matrícula

Se presenta la lista de los requisitos que deben ser cargados al sistema y el formato establecido.

La ventana consta de dos secciones:

i. SECCIÓN LISTADO DE DOCUMENTOS

| Unidad de Sistemas | Realizado por: Ing. Betty | Aprobado por: Ing. Oscar<br>Biofría Orazca | Página <b>14</b> de <b>26</b> |
|--------------------|---------------------------|--------------------------------------------|-------------------------------|
|                    | JEFE DE SISTEMAS          | DIRECTOR DE TIC                            |                               |

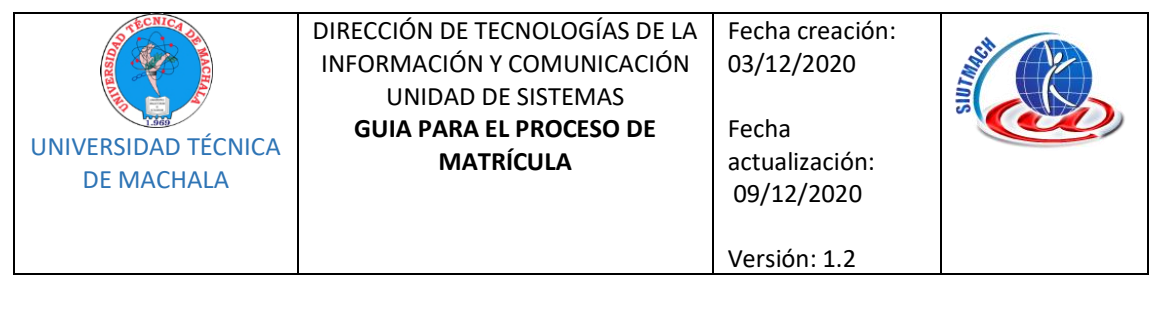

| Do | cumentos                           |             |                  |                  |     |    |    | 0   |
|----|------------------------------------|-------------|------------------|------------------|-----|----|----|-----|
|    | Nombre                             | Tipo<br>Arc | Tamaño<br>Mínimo | Tamaño<br>Máximo | Ver | De | Es |     |
| 1  | CÉDULA DE IDENTIDAD /<br>PASAPORTE | pdf         | 20kB             | 100kB            | 0   | *  | 0  | Î   |
| 2  | CERTIFICADO DE VOTACIÓN            | pdf         | 20kB             | 100kB            | 0   | *  | 0  | - 1 |
| 3  | FOTO CARNET                        | jpg         | 10kB             | 100kB            | ۲   | *  | •  | -   |

Con los siguientes elementos:

| Columna            | Detalle                                                                                 |  |  |  |  |
|--------------------|-----------------------------------------------------------------------------------------|--|--|--|--|
| Nombre             | Nombre del requisito de matrícula a cargar                                              |  |  |  |  |
| Tipo de<br>Archivo | El tipo de archivo requerido para la carga                                              |  |  |  |  |
| Tamaño<br>mínimo   | El tamaño mínimo requerido del archivo                                                  |  |  |  |  |
| Tamaño<br>Máximo   | El tamaño máximo requerido del archivo                                                  |  |  |  |  |
| Ver                | Botón de acción que permite visualizar el archivo cargado                               |  |  |  |  |
| Descargar          | Botón de acción que permite descargar el archivo<br>cargado                             |  |  |  |  |
|                    | Permite verificar el estado del archivo                                                 |  |  |  |  |
| Estado             | El archivo ha sido cargado y está<br>pendiente de revisión                              |  |  |  |  |
| ESIdUO             | <ul> <li>El archivo cargado se encuentra validado y no<br/>se puede corregir</li> </ul> |  |  |  |  |
|                    | El archivo cargado requiere ser corregido                                               |  |  |  |  |

| Unidad de Sistemas | Realizado por: Ing. Betty | Aprobado por: Ing. Oscar | Página <b>15</b> de <b>26</b> |
|--------------------|---------------------------|--------------------------|-------------------------------|
|                    | Pachucho Hernández        | Riofrío Orozco           |                               |
|                    | JEFE DE SISTEMAS          | DIRECTOR DE TIC          |                               |

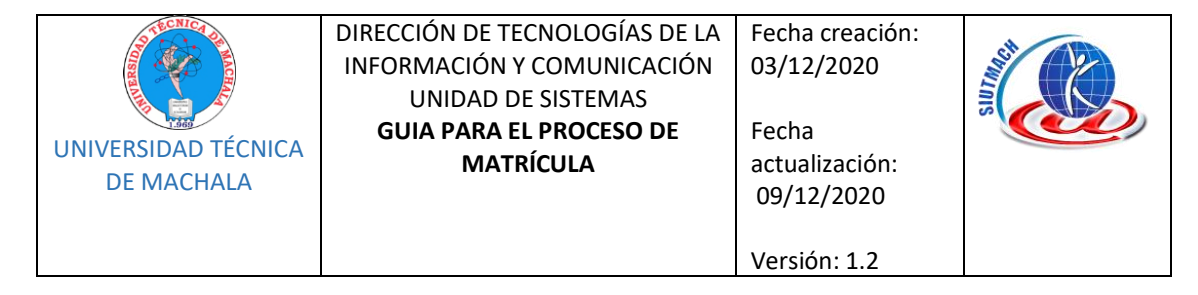

#### ii. SECCIÓN DETALLE DE DOCUMENTOS

Presenta información adicional correspondiente al formato del archivo del ítem seleccionado de la sección listado de documentos y contiene el botón de acción que permite buscar el archivo a subir.

#### d. Cuarto paso. Estado del alumno

Se verifica si el estudiante ha perdido alguna asignatura más de una vez, si tiene notas pendientes, si tiene órdenes de pago pendientes y si no aprobó el curso de nivelación, en caso de cumplirse una de estas condiciones la fila correspondiente se marcará con una cruz, impidiéndole que continúe con la solicitud y presentándole el mensaje "Tiene algunas Operaciones Pendientes".

En caso de no tener ningún problema las filas serán marcadas con un visto, presione el botón *Siguiente* para continuar.

#### e. Quinto paso. Seleccionar Asignaturas

En el panel de Asignaturas Ofertadas, el estudiante debe dar clic sobre la asignatura en la que desea matricularse, debe recordar seleccionar primero las de menor ciclo, al hacerlo se presentará una ventana con la información respectiva de la asignatura, escoja el curso, y presione el botón *Agregar.* 

## f. Sexto paso. Ficha de diagnóstico

Se debe ingresar todos los datos para la FICHA DE DIAGNÓSTICO SOCIOECONÓMICO.

#### g. Séptimo paso. Detalle de matrícula y Generación de Orden de Pago:

Presenta información detallada de la matrícula para su revisión y permite la generación del comprobante de pago.

| Unidad de Sistemas | Realizado por: Ing. Betty | Aprobado por: Ing. Oscar | Página <b>16</b> de <b>26</b> |
|--------------------|---------------------------|--------------------------|-------------------------------|
|                    | Pachucho Hernández        | Riofrío Orozco           |                               |
|                    | JEFE DE SISTEMAS          | DIRECTOR DE TIC          |                               |

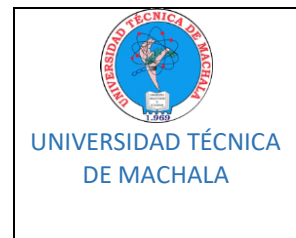

#### DIRECCIÓN DE TECNOLOGÍAS DE LA Fecha creación: INFORMACIÓN Y COMUNICACIÓN 03/12/2020 UNIDAD DE SISTEMAS GUIA PARA EL PROCESO DE Fecha MATRÍCULA actualización: 09/12/2020

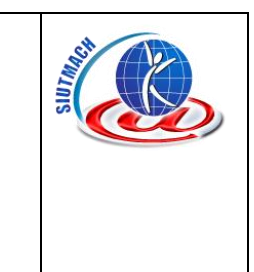

Resumen Sr./Srta. PEREZ PEREZ PABLO PEDRO Documento 1234567890 CARRERA DE COMERCIO INTERNACIONAL Matrícula 249478 Período OCTUBRE/2019 - FEBRERO/2020 Asignaturas Seleccionadas Código Num Asignatura Crédito Vez 9067 CI.8.02 COMPUTACION APLICADA II 4 1 9069 CI.8.04 CONTROL E INVESTIGACION ADUANERA 4 1 CI.8.01 INGLES TECNICO III 9066 4 1 9070 CI.8.05 NEGOCIACIONES INTERNACIONALES 4 1 CI.8.06 9071 ΟΡΤΑΤΙVΑ Ι 1 4 CI.8.03 FORMULACION Y EVALUACION DE PROYE ... 5 9068 1 ь. Si usted ya seleccionó todas las asignaturas para este Período de Matrícula, entonces puede proceder a generar la orden de pago Generar Orden de Pago

Versión: 1.2

Anterior

Para generar el comprobante de pago presione el botón *Generar Orden de Pago*, se mostrará el mensaje "Está seguro de generar la Orden de Pago", presione sí para confirmar.

Si la orden de pago tiene valor a pagar realizar el depósito a nombre de **UNIVERSIDAD TÉCNICA DE MACHALA** a la **CUENTA DE RECAUDACIÓN N° 1010540883 COD 130127** por el valor total de la o las cuotas que va a cancelar en ese momento y subir al sistema informático el digital de la papeleta de depósito en la cual debe constar sus nombres y apellidos completos y número de cédula.

El comprobante es válido únicamente depositando directamente en ventanilla del Banco de Machala, no se aceptará otro tipo de transacción

Si se desea dividir en cuotas el valor a pagar acceda al ANEXO FACILIDADES DE PAGO.

#### iv. EDICIÓN DE MATRÍCULA

La matrícula generada puede editarse siempre y cuando el comprobante de pago no se encuentre facturado y la matrícula no haya sido validada.

| Unidad de Sistemas | Realizado por: Ing. Betty | Aprobado por: Ing. Oscar | Página <b>17</b> de <b>26</b> |
|--------------------|---------------------------|--------------------------|-------------------------------|
|                    | Pachucho Hernández        | Riofrío Orozco           |                               |
|                    | JEFE DE SISTEMAS          | DIRECTOR DE TIC          |                               |

| UNIVERSIDAD TÉCNICA<br>DE MACHALA | DIRECCIÓN DE TECNOLOGÍAS DE LA<br>INFORMACIÓN Y COMUNICACIÓN<br>UNIDAD DE SISTEMAS<br><b>GUIA PARA EL PROCESO DE</b><br><b>MATRÍCULA</b> | Fecha creación:<br>03/12/2020<br>Fecha<br>actualización:<br>09/12/2020 |  |
|-----------------------------------|----------------------------------------------------------------------------------------------------|------------------------------------------------------------------------|--|
|                                   |                                                                                                    | version: 1.2                                                           |  |

Para llevar a cabo el proceso de edición de una matrícula de crédito 2013, dentro del sistema "SIUTMACH" acceda al menú "MATRÍCULA > MATRÍCULA CRÉDITO 2013-2022" > "MATRÍCULA" > "REGISTRARME"

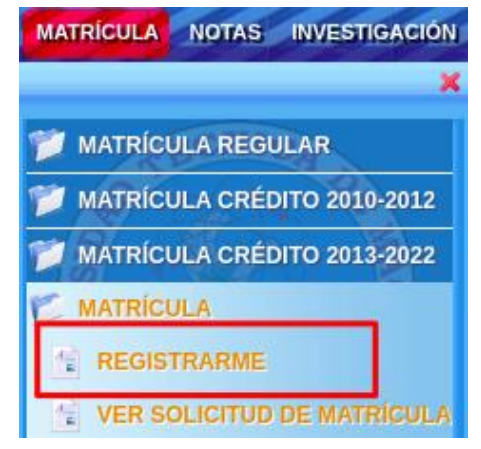

## v. MATRÍCULA PROCESO DE HOMOLOGACIÓN OTRA UNIVERSIDAD, TERCERA MATRÍCULA

Los estudiantes provenientes de otra universidad, o que poseen una asignatura reprobada por segunda vez no pueden generar su matrícula en línea, siendo la UMMOG la responsable de gestionar este proceso utilizando los medios de comunicación establecidos en cada facultad. (PUNTO 8 DE ESTA GUÍA)

Una vez que UMMOG realice la matrícula, el estudiante es el encargado de subir los requisitos y de llenar la ficha de diagnóstico.

La carga de los requisitos de matrícula lo puede realizar a través del menú MATRÍCULA > ESTUDIANTE > SUBIR DOCUMENTOS DE MATRÍCULA

IMPORTANTE: En caso de querer más información sobre el procedimiento de matrícula en línea acceda al ANEXO MATRÍCULA ON LINE

| Unidad de Sistemas | Realizado por: Ing. Betty | Aprobado por: Ing. Oscar | Página <b>18</b> de <b>26</b> |
|--------------------|---------------------------|--------------------------|-------------------------------|
|                    | Pachucho Hernández        | Riofrío Orozco           |                               |
|                    | JEFE DE SISTEMAS          | DIRECTOR DE TIC          |                               |

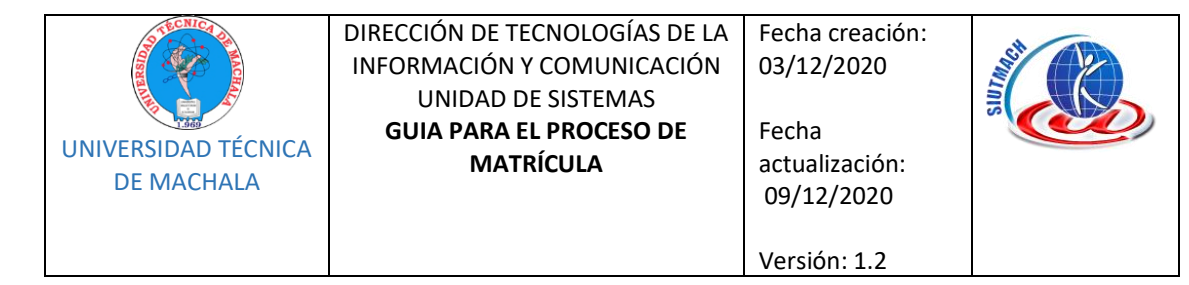

# 7 RESUMEN DEL PROCESO DE MATRICULACIÓN

## MATRICULA REALIZADA POR EL ESTUDIANTE

- 1. El estudiante ingresa al sistema a matricularse dependiendo de su penúltimo dígito de la cedula y si su matrícula no es por HOMOLOGACIÓN.
- 2. Una vez que ha seleccionado todas las asignaturas que va a cursar para este periodo y creado la orden, puede proceder a crear un turno.
- 3. El turno permite a la UMMOG (Unidad de Matrícula, Movilidad y Graduación) proceder a validar o rechazar las matriculas generadas. Una vez que la UMMOG ha ejecutado la acción, el turno del estudiante se registrará como ATENDIDO (esté o no completa la matrícula), por tal motivo, es importante que se cree el turno cuando haya completado la matrícula (Hoja de matrícula y orden de pago), caso contrario, el estudiante habrá desaprovechado el turno y deberá esperar otro día en donde su digito vuelva a estar activo para generar una nueva atención y pueda validar su matrícula.
- 4. Los estudiantes que tengan valor a pagar en su orden de pago, dependiendo del monto, podrá dividirse hasta en cuatro cuotas el valor, debiendo realizar el pago de la 1ra Cuota hasta el décimo día después del inicio de clases. Las cuotas restantes se establecerán en periodos de 30 días a partir de la fecha de la primera cuota, tal como lo indica el PROCEDIMIENTO EMERGENTE DE FACILIDADES DE PAGO."
- Los estudiantes recibirán notificaciones de su proceso a través del correo electrónico personal institucional, indicando que el proceso culmina con el email de VALIDACIÓN DE MATRÍCULA. Por tal motivo, se sugiere revisar constantemente los correos recibidos o como spam.

#### **HOMOLOGACIÓN**

1. Su atención es virtual por lo que debe comunicarse con la UMMOG de su Facultad mediante los canales oficiales (PUNTO 8 DE ESTA GUÍA)

| Unidad de Sistemas | Realizado por: Ing. Betty | Aprobado por: Ing. Oscar | Página <b>19</b> de <b>26</b> |
|--------------------|---------------------------|--------------------------|-------------------------------|
|                    | Pachucho Hernández        | Riofrío Orozco           |                               |
|                    | JEFE DE SISTEMAS          | DIRECTOR DE TIC          |                               |

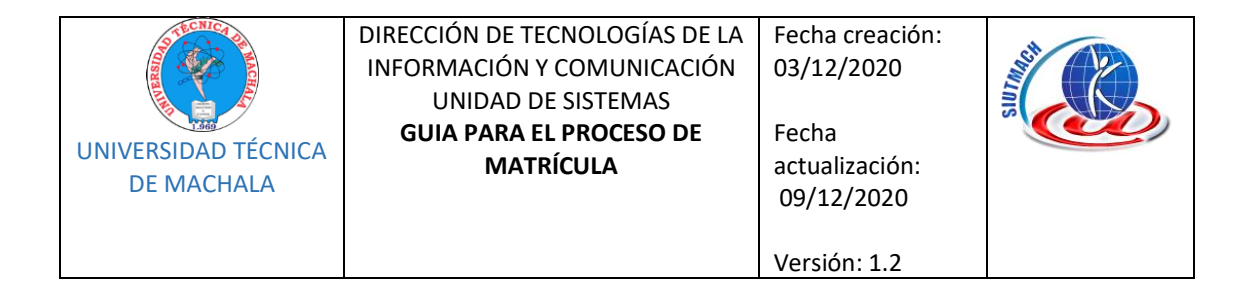

# 8 ATENCIÓN VIRTUAL POR LAS UNIDADES DE MATRÍCULA

Para acceder a la atención virtual para el proceso de homologación y actualización de datos personales comunicarse a través de los siguientes correos electrónicos:

| FACULTAD                           | JEFE DE LA UMMOG                 | CORREO ELECTRÓNICO           |
|------------------------------------|----------------------------------|------------------------------|
| Ciencias Agropecuarias             | Lic. Segundo Quinche<br>Balcázar | uaca_ummog@utmachala.edu.ec  |
| Ciencias Químicas y de la<br>Salud | Ing. Alicia Riera Flores         | uacqs_ummog@utmachala.edu.ec |
| Ciencias Empresariales             | Ing. Morayma Vélez<br>Espinoza   | uace_ummog@utmachala.edu.ec  |
| Ciencias Sociales                  | Dr. Julio Cisneros León          | uacs ummog@utmachala.edu.ec  |
| Ingeniería Civil                   | Lic. César Peñaherrera           | uaic_ummog@utmachala.edu.ec  |

| Unidad de Sistemas | Realizado por: Ing. Betty | Aprobado por: Ing. Oscar | Página <b>20</b> de <b>26</b> |
|--------------------|---------------------------|--------------------------|-------------------------------|
|                    | Pachucho Hernández        | Riofrío Orozco           |                               |
|                    | JEFE DE SISTEMAS          | DIRECTOR DE TIC          |                               |

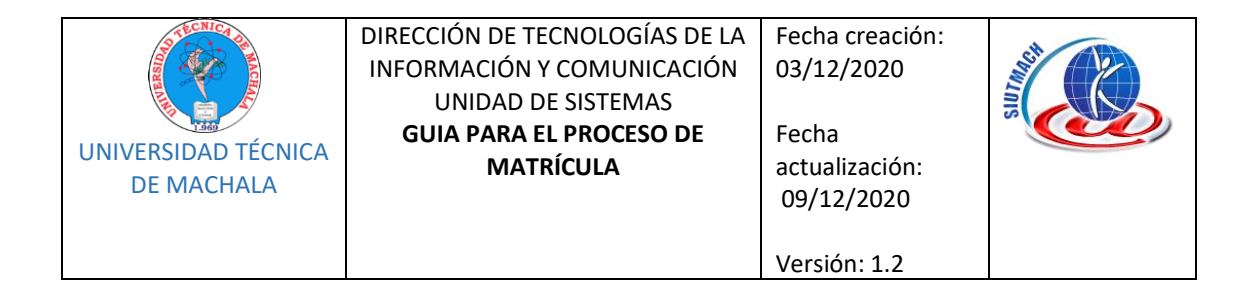

# 9 SOLICITUD MENOS DEL 60% DE CRÉDITOS

Quienes vayan a matricularse en menos del 60 por ciento de créditos, deberán enviar la carta de solicitud escaneada dirigida al coordinador de su carrera por medio del correo electrónico institucional, según corresponda:

| FACULTAD                | CARRERA                                                 | COORDINADOR DE<br>CARRERA          | EMAIL INSTITUCIONAL                   |
|-------------------------|---------------------------------------------------------|------------------------------------|---------------------------------------|
| Facultad de<br>Ciencias | Artes Plásticas                                         | Lcdo. Lenin Romero<br>Espinoza     | uacs_artes.plasticas@utmachala.edu.ec |
| Sociales                | Comunicación                                            | Lcda. Lizzette Lazo Serrano        | uacs_comunicacion@utmachala.edu.ec    |
|                         | Derecho                                                 | Abg. Grabriel Orellana<br>Izurieta | uacs_derecho@utmachala.edu.ec         |
|                         | Gestión Ambiental                                       | Lcdo.Alex Luna Florín              | uacs_gest.ambiental@utmachala.edu.ec  |
|                         | Educación Básica                                        | Lcda. Nasly Tinoco Cuenca          | uacs_educ.basica@utmachala.edu.ec     |
|                         | Educación Inicial                                       | Dra. Consuelo Reyes<br>Cedeño      | uacs_educ.inicial@utmachala.edu.ec    |
|                         | Pedagogía de la<br>Actividad Física y<br>del Deporte    | Lcdo. Ivan Rivas Cun               | uacs_ped.deporte@utmachala.edu.ec     |
|                         | Pedagogía de las<br>Ciencias<br>Experimentales          | Ing. Jorge Valarezo Castro         | uacs_ped.ciencias@utmachala.edu.ec    |
|                         | Pedagogía de los<br>Idiomas Nacionales<br>y Extranjeros | Lcdo. Jhon Chamba<br>Zambrano      | uacs_ped.idiomas@utmachala.edu.ec     |
|                         | Psicología Clínica                                      | Psic. Marcia Ullauri<br>Carrión    | uacs_psic.clinica@utmachala.edu.ec    |
|                         | Psicopedagogía                                          | Lcda. Rosa Salamea Nieto           | uacs_psicopedagogia@utmachala.edu.ec  |
|                         | Sociología                                              | Soc. Francisco Sánchez<br>Flores   | uacs_sociologia@utmachala.edu.ec      |
|                         | Trabajo Social                                          | Lcdo. Miguel Angel Ramon<br>Pineda | uacs_trab.social@utmachala.edu.ec     |
| Facultad de<br>Ciencias | Marketing<br>Mercadotecnia                              | Dr. Vladimir Avila Rivas           | uace_marketing@utmachala.edu.ec       |
| Empresariales           | Comercio<br>Internacional<br>Comercio Exterior          | Ing. Sandra Solórzano<br>Solórzano | uace_com.exterior@utmachala.edu.ec    |
|                         | Administración de<br>Empresas                           | Ing. Liana Sanchez Cabrera         | uace_adm.empresas@utmachala.edu.ec    |
|                         | Contabilidad y<br>Auditoría                             | Dr. Gonzalo Chávez Cruz            | uace_contab.audit@utmachala.edu.ec    |
|                         | Economía, mención<br>en Gestión<br>Empresarial          | Dr. Guido Sotomayor<br>Pereira     | uace_economia@utmachala.edu.ec        |

| Unidad de Sistemas | Realizado por: Ing. Betty | Aprobado por: Ing. Oscar | Página <b>21</b> de <b>26</b> |
|--------------------|---------------------------|--------------------------|-------------------------------|
|                    | Pachucho Hernández        | Riofrío Orozco           |                               |
|                    | JEFE DE SISTEMAS          | DIRECTOR DE TIC          |                               |

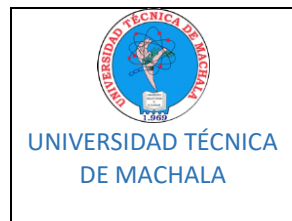

#### DIRECCIÓN DE TECNOLOGÍAS DE LA INFORMACIÓN Y COMUNICACIÓN UNIDAD DE SISTEMAS GUIA PARA EL PROCESO DE MATRÍCULA 99/12/2020

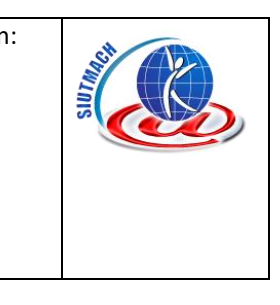

Versión: 1.2

|                           | Administración de<br>Hotelería y Turismo<br>Turismo | Lcda. María Isabel Bastidas<br>Andrade | uace_hotel.turismo@utmachala.edu.ec  |
|---------------------------|-----------------------------------------------------|----------------------------------------|--------------------------------------|
| Facultad de<br>Ciencias   | Ciencias Médicas<br>Medicina                        | Dr. Marcelo López Bravo                | uacqs_c.medicas@utmachala.edu.ec     |
| Química y de<br>la Salud  | Enfermería                                          | Lcda. Sara Saraguro<br>Salinas         | uacqs_enfermeria@utmachala.edu.ec    |
|                           | Alimentos<br>Ing. en Alimentos                      | Ing. Veronica Patricia<br>Bravo Bravo  | uacqs_ing.alimentos@utmachala.edu.ec |
|                           | Ingeniería Química                                  | Ing. Katty Gadvay Yambay               | uacqs_ing.quimica@utmachala.edu.ec   |
|                           | Bioquímica y<br>Farmacia                            | Dra. Thayana Nuñez<br>Quezada          | uacqs_bioquimica@utmachala.edu.ec    |
| Facultad de<br>Ciencias   | Acuicultura                                         | Ing. Patricio Quizhpe<br>Cordero       | uaca_acuacultura@utmachala.edu.ec    |
| Agropecuarias             | Economía<br>Agropecuaria                            | Ing. Héctor Carvajal<br>Romero         | uaca_econ.agricola@utmachala.edu.ec  |
|                           | Agronomía                                           | Ing. Edison Jaramillo<br>Aguilar       | uaca_agronomia@utmachala.edu.ec      |
|                           | Medicina<br>Veterinaria                             | Dra. Lorena Zapara<br>Saavedra         | uaca_veterinaria@utmachala.edu.ec    |
| Facultad de<br>Ingeniería | Ingeniería Civil                                    | Ing. Leyden Carrión<br>Romero          | uaic_ing.civil@utmachala.edu.ec      |
| Civil                     | Tecnologías de la<br>Información                    | Ing. Joofre Honores Tapia              | uaic_ing.sistemas@utmachala.edu.ec   |
|                           | Ingeniería<br>Ambiental                             | Ing. Jesús Espinoza Correa             | uaic_ing.ambiental@utmachala.edu.ec  |

| Unidad de Sistemas | Realizado por: Ing. Betty<br>Pachucho Hernández | Aprobado por: Ing. Oscar<br>Riofrío Orozco | Página <b>22</b> de <b>26</b> |
|--------------------|-------------------------------------------------|--------------------------------------------|-------------------------------|
|                    | JEFE DE SISTEMAS                                | DIRECTOR DE TIC                            |                               |

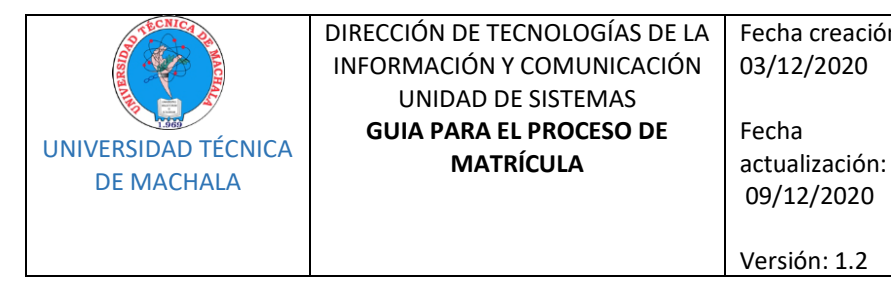

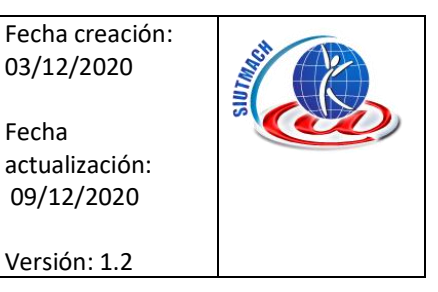

# 9.1 FORMATO DE SOLICITUD MENOS DEL 60% DE CRÉDITOS

## FORMATO DE SOLICITUD PARA MATRÍCULA EN MENOS DEL 60 POR CIENTO DE LOS CRÉDITOS U HORAS

## CIUDAD Y FECHA

#### Señor(a)

NOMBRE Y APELLIDOS DEL COORDINADOR(A) DE CARRERA NOMBRE DE LA CARRERA Y FACULTAD A LA QUE PERTENECE Ciudad.-

De mis consideraciones:

Yo, NOMBRES Y APELLIDOS DEL ESTUDIANTE, con número de cédula XXXXXXXXX, estudiante de la carrera de PONER NOMBRE DE LA CARRERA, de la Facultad de PONER NOMBRE DE LA FACUL-TAD, solicito a usted el análisis de pertinencia y el trámite para la asignación de la MATRÍCULA EN MENOS DEL 60% DE LOS CRÉDITOS (MALLA REGULARIZADA) U HORAS (MALLA REDISEÑADA) al periodo académico 2020-D1 en las siguientes asignaturas:

| NOMBRE DE LA<br>ASIGNATURA | SEMESTRE O NIVEL<br>A MATRICULARSE | SECCIÓN<br>(Matutina-<br>Vespertina) | 2ES PRIMERA O<br>SEGUNDA VEZ<br>QUE VE LA<br>ASIGNATURA? |
|----------------------------|------------------------------------|--------------------------------------|----------------------------------------------------------|
|                            |                                    |                                      |                                                          |

Seguro(a) de contar con vuestra atención, desde ya le reitero mis sinceros agradecimientos.

Atentamente,

### FIRMA DEL ESTUDIANTE

Nombres y apellidos Número de cédula Número de celular y correo electrónico

| Unidad de Sistemas | Realizado por: Ing. Betty | Aprobado por: Ing. Oscar | Página <b>23</b> de <b>26</b> |
|--------------------|---------------------------|--------------------------|-------------------------------|
|                    | Pachucho Hernández        | Riofrío Orozco           |                               |
|                    | JEFE DE SISTEMAS          | DIRECTOR DE TIC          |                               |

| UNIVERSIDAD TÉCNICA<br>DE MACHALA | DIRECCIÓN DE TECNOLOGÍAS DE LA<br>INFORMACIÓN Y COMUNICACIÓN<br>UNIDAD DE SISTEMAS<br><b>GUIA PARA EL PROCESO DE</b><br>MATRÍCULA | Fecha creación:<br>03/12/2020<br>Fecha<br>actualización:<br>09/12/2020 | A CONTRACT OF CONTRACT OF CONTRACT |
|-----------------------------------|----------------------------------------------------------------------------------------------------|------------------------------------------------------------------------|----------------------------------------------------------------------------------------------------|
|                                   |                                                                                                    | Versión: 1.2                                                           |                                                                                                    |

# 10 SOLICITUD TERCERA MATRÍCULA

Quienes vayan a aplicar a tercera matrícula, deberán enviar una carta de solicitud escaneada dirigida al decano o decana de la facultad a la que pertenece su carrera, al respectivo correo electrónico institucional.

| FACULTAD                  | JEFE DE LA UMMOG           | CORREO ELECTRÓNICO              |
|---------------------------|----------------------------|---------------------------------|
| Ciencias Agropecuarias    | Ing. Sara Castillo Herrera | uaca_decanato@utmachala.edu.ec  |
| Ciencias Químicas y de la | Dr. Freddy Pereira         | uacqs decanato@utmachala.edu.ec |
| Salud                     | Guanuche                   |                                 |
| Ciencias Empresariales    | Ing. Javier Bermeo         | uace decanato@utmachala.edu.ec  |
|                           | Pacheco                    |                                 |
| Ciencias Sociales         | Dra. Rosemary              | uacs_decanato@utmachala.edu.ec  |
|                           | Samaniego Ocampo           |                                 |
| Ingeniería Civil          | Dr. Juan Carlos Berrú      | uaic_decanato@utmachala.edu.ec  |
|                           | Cabrea                     |                                 |

| Unidad de Sistemas | Realizado por: Ing. Betty | Aprobado por: Ing. Oscar | Página <b>24</b> de <b>26</b> |
|--------------------|---------------------------|--------------------------|-------------------------------|
|                    | Pachucho Hernández        | Riofrío Orozco           |                               |
|                    | JEFE DE SISTEMAS          | DIRECTOR DE TIC          |                               |

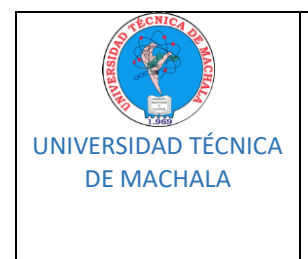

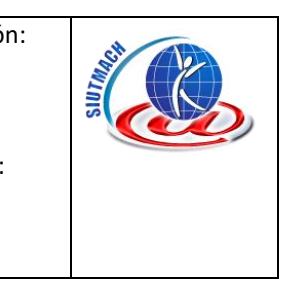

## 10.1 FORMATO DE SOLICITUD TERCERA MATRÍCULA

## FORMATO DE SOLICITUD PARA TERCERA MATRÍCULA

CIUDAD Y FECHA

Versión: 1.2

#### Señor(a) NOMBRE Y APELLIDOS DEL DECANO(A) NOMBRE DE LA FACULTAD A LA QUE PERTENECE Ciudad.-

De mis consideraciones:

Yo, NOMBRES Y APELLIDOS DEL ESTUDIANTE, con número de cédula XXXXXXXXX, estudiante de la carrera de PONER NOMBRE DE LA CARRERA, de la Facultad de PONER NOMBRE DE LA FACUL-TAD, solicito a usted y por su intermedio al Consejo Directivo, se me conceda TERCERA MATRÍCULA para el periodo académico 2020-D1, en las siguientes asignaturas:

| NOMBRE DE LA<br>ASIGNATURA | SEMESTRE O NIVEL A<br>MATRICULARSE | SECCIÓN<br>(Matutina – Vespertina) |
|----------------------------|------------------------------------|------------------------------------|
|                            |                                    |                                    |
|                            |                                    |                                    |

Seguro(a) de contar con vuestra atención, desde ya le reitero mis sinceros agradecimientos.

Atentamente,

FIRMA DEL ESTUDIANTE

Nombres y apellidos Número de cédula Número de celular y correo electrónico

NOTA: Se deberá anexar el certificado emitido por la Dirección de Bienestar

| Unidad de Sistemas | Realizado por: Ing. Betty | Aprobado por: Ing. Oscar | Página <b>25</b> de <b>26</b> |
|--------------------|---------------------------|--------------------------|-------------------------------|
|                    | Pachucho Hernández        | Riofrío Orozco           |                               |
|                    | JEFE DE SISTEMAS          | DIRECTOR DE TIC          |                               |

| Versión: 1.2 | UNIVERSIDAD TÉCNICA<br>DE MACHALA | DIRECCIÓN DE TECNOLOGÍAS DE LA<br>INFORMACIÓN Y COMUNICACIÓN<br>UNIDAD DE SISTEMAS<br><b>GUIA PARA EL PROCESO DE</b><br><b>MATRÍCULA</b> | Fecha creación:<br>03/12/2020<br>Fecha<br>actualización:<br>09/12/2020<br>Versión: 1 2 | A CONTRACTOR OF CONTRACTOR OF |
|--------------|-----------------------------------|----------------------------------------------------------------------------------------------------|----------------------------------------------------------------------------------------|----------------------------------------------------------------------------------------------------|
|--------------|-----------------------------------|----------------------------------------------------------------------------------------------------|----------------------------------------------------------------------------------------|----------------------------------------------------------------------------------------------------|

# **11 CONSIDERACIONES IMPORTANTES**

• Recuerde que una vez legalizada su matrícula por la Facultad a la que pertenece, usted debe ingresar al menú

NOTAS->CURSOS REGULARES->VER CALIFICACIONES

De esta manera verificará que se ha matriculado correctamente en todas las materias escogidas.

• Si faltan asignaturas u observa alguna irregularidad en su cartilla con respecto a las materias recientemente legalizadas, contactarse con el Departamento de Matrícula de su Facultad e informe la novedad.

| Unidad de Sistemas | Realizado por: Ing. Betty | Aprobado por: Ing. Oscar | Página <b>26</b> de <b>26</b> |
|--------------------|---------------------------|--------------------------|-------------------------------|
|                    | Pachucho Hernández        | Riofrío Orozco           |                               |
|                    | JEFE DE SISTEMAS          | DIRECTOR DE TIC          |                               |

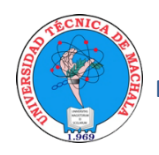

UNIVERSIDAD TÉCNICA DE MACHALA DIRECCIÓN DE TECNOLOGÍAS DE LA INFORMACIÓN Y COMUNICACIÓN

# ANEXO MATRÍCULA EN LÍNEA

## PASOS PARA LA MATRÍCULA EN LÍNEA

1. DETALLE DE LA APLICACIÓN

## 1.1. MATRÍCULA REGULAR

## 1.2. MATRÍCULA CRÉDITO 2013 -2022

## 1.2.1. MATRÍCULA PRIMER AÑO/ NIVEL/ SEMESTRE/PAO

 a. Todos los estudiantes que poseen un cupo directo al primer semestre deben realizar un pre registro al cual pueden acceder a través del menú MATRÍCULA > ADMISIÓN > MATRÍCULA > REGISTRARME.

| 📁 MATRÍCULA REGULAR   |           |
|-----------------------|-----------|
| MATRÍCULA CRÉDITO     | 2010-2012 |
| 📁 MATRÍCULA CRÉDITO 2 | 2013-2022 |
| ADMISIÓN              | He        |
| MATRÍCULA             |           |
|                       |           |
| HOJAS DE MATRÍCULA    | 0         |

b. El proceso de pre registro consta de 4 pasos

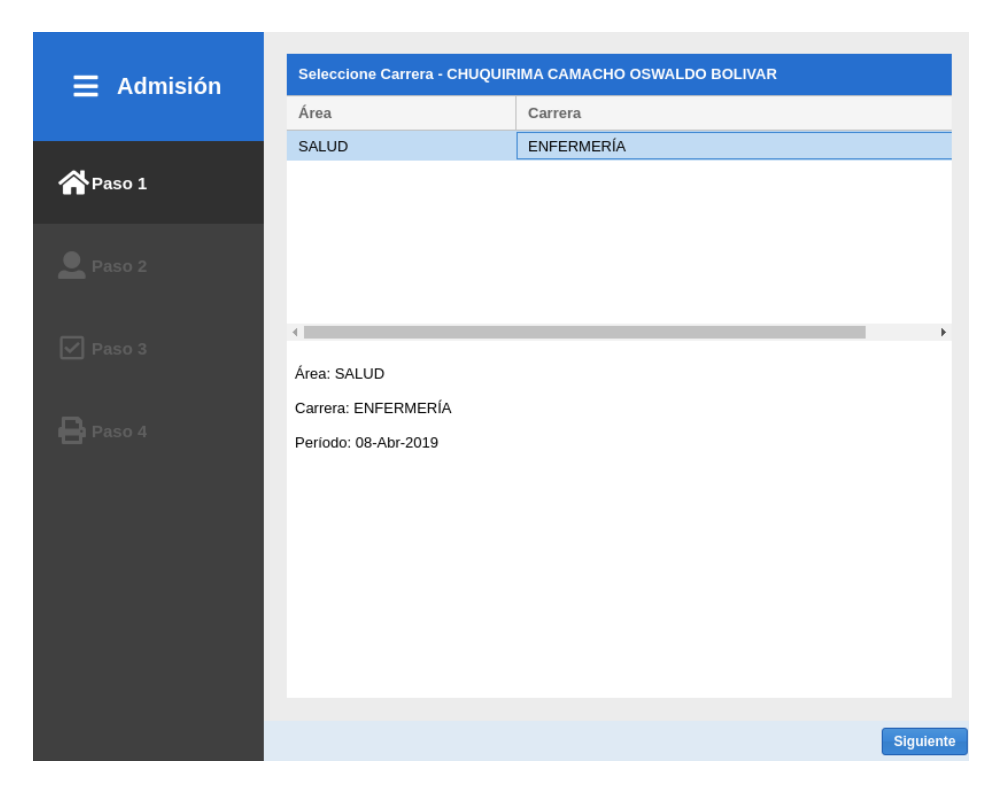

#### • Primer Paso, Selección de carrera

Permite la selección de la carrera en la que el aspirante obtuvo un cupo directo, en este paso se verificará si existe un período de matrícula vigente.

| Seleccione Carrera - CHUQUIR | IMA CAMACHO OSWALDO BOLIVAR |
|------------------------------|-----------------------------|
| Área                         | Carrera                     |
| SALUD                        | ENFERMERÍA                  |
|                              |                             |
|                              |                             |
|                              |                             |
|                              |                             |
| 4                            |                             |
| (                            |                             |
| Area: SALUD                  |                             |
| Carrera: ENFERMERIA          |                             |
| Período: 08-Abr-2019         |                             |
|                              |                             |
|                              |                             |
|                              |                             |
|                              |                             |
|                              |                             |
|                              |                             |
|                              |                             |
|                              |                             |
|                              | Siguiente                   |

Si existe un período de matrícula vigente, presione el botón *Siguiente*.

#### • Segundo Paso, Datos Personales

Esta ventana permite el ingreso de la información personal del estudiante. Consta de 5 pestañas (Inf. General, Datos de Nacimiento, Domicilio, Estudios Secundarios y Datos Familiares) con todos sus campos obligatorios.

| Datos personales             |                     |             |                  |                  |                  |     |  |
|------------------------------|---------------------|-------------|------------------|------------------|------------------|-----|--|
| Inf. General                 | Datos de Nacimiento | Domicilio   | Estudios         | Secundarios      | Datos Familiares |     |  |
| Identificación:              | Ecuatoriano         |             |                  |                  | ·                |     |  |
| Documento:                   | 070-                |             |                  |                  |                  |     |  |
| Profesional:                 | Soy Estudiante      | ▼ Pro       | fesional de:?:   |                  | ~                |     |  |
| Email Inst.:                 |                     | 1           |                  |                  |                  |     |  |
| Si no posee SI<br>respectivo | EGUNDO NOMBRE o SE  | GUNDO APE   | LLIDO coloca     | ar "SD" en el ca | asillero         |     |  |
| Primer Nombre:               | OS                  | Seg         | gundo<br>mbre:   | В                |                  | ]   |  |
| Primer Apellido :            | СНІ                 | Seg<br>Ape  | gundo<br>ellido: | Cı               |                  | ]   |  |
| Si no posee Al               | PELLIDO PATERNO o M | ATERNO colo | ocar "SD" en     | el casillero res | pectivo          |     |  |
| Apellido Paterno:            | CH \                | Ape<br>Ma   | ellido<br>terno: | CA               |                  |     |  |
| Fecha de<br>Nacimiento:      | 19 -08-27           | Em          | ail:             | OS               | gmail.com        |     |  |
| Sexo:                        | Hombre              | ⊸ Gé        | nero:            | Masculino        | <b>*</b>         |     |  |
| Estado Civil:                | Soltero             |             | mero de<br>os:   | 0                |                  | ]   |  |
| Tipo Sangre:                 | 0+                  | ⊸ Dis       | capacidad:       | NINGUNA          | -                |     |  |
|                              |                     |             |                  |                  | Sigu             | ier |  |

Para guardar la información personal registrada presione el botón Siguiente.

#### • Tercer Paso, Verificación y registro

Se valida la información que el estudiante ha proporcionado. Si no existe ningún inconveniente será redirigido al siguiente paso.

#### • Cuarto Paso, Confirmación del proceso

Presenta un mensaje informativo sobre el cumplimiento del pre registro y un enlace que permite continuar con el proceso de matrícula en línea el mismo que se encuentra detallado en la sección MATRÍCULA SEGUNDO AÑO/NIVEL/ SEMESTRE/PAO EN ADELANTE

#### Admisión

# Ha completado el proceso de admisión

Para realizar su matrícula diríjase al siguiente menú:

MATRÍCULA -> MATRÍCULA CRÉDITO 2013-2022 -> MATRÍCULA -> REGISTRARME

#### 1.2.2. MATRÍCULA SEGUNDO AÑO/ NIVEL/ SEMESTRE/PAO EN ADELANTE

 Para llevar a cabo el proceso de una matrícula de crédito 2013, dentro del sistema "SIUTMACH" accedemos al menú "MATRÍCULA > MATRÍCULA CRÉDITO 2013-2022" -> "MATRÍCULA" -> "REGISTRARME"

| MATRÍCULA | NOTAS    | INVESTIGACIÓN  |
|-----------|----------|----------------|
|           |          | ×              |
| 📁 MATRÍCI | JLA REGU | ULAR           |
| 📁 MATRÍCU | JLA CRÉ  | DITO 2010-2012 |
| 📁 MATRÍCU | JLA CRÉI | DITO 2013-2022 |
|           | JLA      | _              |
|           | TRARME   |                |
| VER SO    | DLICITUD | DE MATRICULA   |

b. El proceso de matrícula en línea consta de siete pasos

| 🚍 Matrícula | Seleccione Carrera          |                          |
|-------------|-----------------------------|--------------------------|
|             | Régimen                     | Carrera                  |
|             | REGULARIZACIÓN-2009         | COMERCIO INTERNACIONAL   |
| A Paso 1    | REDISEÑO-                   | CONTABILIDAD Y AUDITORÍA |
|             |                             |                          |
| Paso 2      | Seleccione Carrera y Períod | o                        |
|             | Escuela:                    |                          |
| 🔔 Paso 3    | Carrera:                    |                          |
|             | Período:                    | T                        |
| Paso 4      |                             |                          |
| _           |                             |                          |
| Paso 5      |                             |                          |
|             |                             |                          |
|             |                             |                          |
| 3 - 1 400 0 |                             |                          |
|             |                             |                          |
| Paso 7      |                             |                          |
|             |                             | Siguiente                |

#### • Primer Paso Selección de Carrera:

Permite la selección de la carrera en la que desea realizar la solicitud de matrícula, en este paso se verificará si existe un período de matrícula vigente, de no ser así se mostrará el siguiente mensaje "No Existe un período de Matrícula Vigente", el cual no permitirá que continúe con el proceso.

| ESCUELA DE INGENIERIA CIVIL                  |       | INGENIERIA CIVIL                          |
|----------------------------------------------|-------|-------------------------------------------|
| ESCUELA DE CONTABILIDAD Y AUDITORIA          |       | CONTABILIDAD Y AUDITO                     |
|                                              |       |                                           |
|                                              | Aviso | 8                                         |
| Escuela: ESCUELA DE CONTABILIDAD Y AUDITORIA | ▲     | No existe un Período de Matrícula Vigente |
| Carrera: CONTABILIDAD Y AUDITORIA            |       | ок                                        |
| Período:                                     |       |                                           |
|                                              |       |                                           |

También se verificará si debe matricularse por la Modalidad Crédito 2013-2022, de no ser así se presentará uno de los siguientes mensajes:

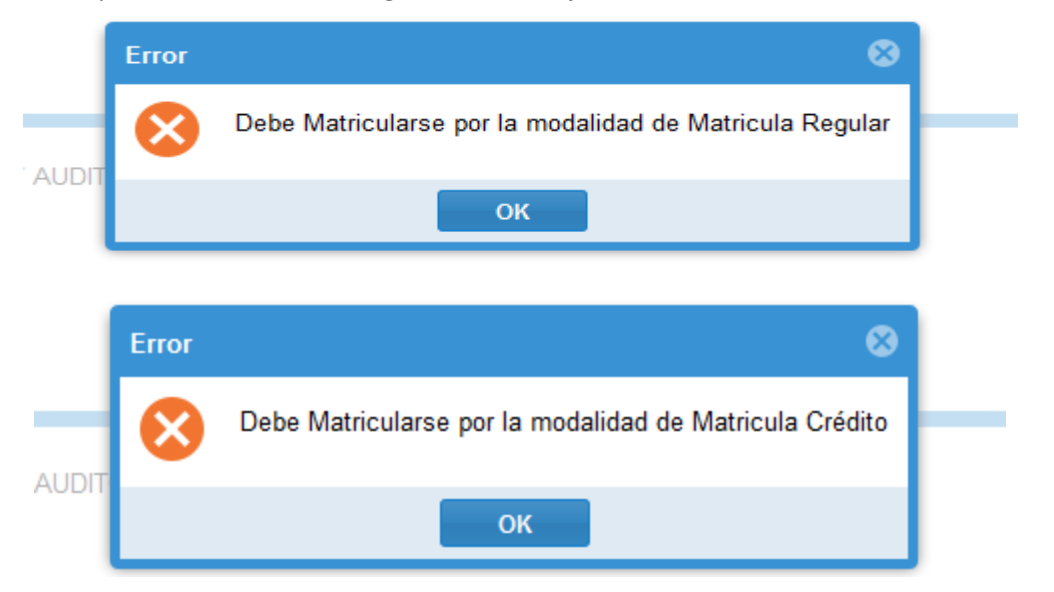

En el caso de que la carrera seleccionada posea horarios de atención por el penúltimo dígito del documento de identificación personal y su dígito no corresponde con el día respectivo, se presentará el cronograma señalando los días en los que puede generar su matrícula .

| Aviso                                       |                                                                                           |                         | 8 |  |  |  |  |  |  |
|---------------------------------------------|-------------------------------------------------------------------------------------------|-------------------------|---|--|--|--|--|--|--|
| ▲                                           | Estimado estudiante Ud, podrá gestionar su matrícula de acuerdo al cronograma establecido |                         |   |  |  |  |  |  |  |
| Calendario de Matrícula Ordinaria 2020 - 1S |                                                                                           |                         |   |  |  |  |  |  |  |
|                                             | Digito (1)                                                                                |                         |   |  |  |  |  |  |  |
|                                             | Fecha                                                                                     | Penúltimo Dígito Cédula |   |  |  |  |  |  |  |
|                                             | 18 de Julio (APR.)                                                                        | 0, 1                    |   |  |  |  |  |  |  |
|                                             | 29 de Julio (APR. Y REP.) 0, 1, 2                                                         |                         |   |  |  |  |  |  |  |
|                                             | 30 de Julio                                                                               | Cualquier Dígito        |   |  |  |  |  |  |  |
|                                             | 31 de Julio                                                                               | Cualquier Dígito        |   |  |  |  |  |  |  |
| Matrícula Extraordinaria 2020 - 1S          |                                                                                           |                         |   |  |  |  |  |  |  |
| 3 al 7 de Agosto                            |                                                                                           |                         |   |  |  |  |  |  |  |
|                                             | A                                                                                         | ceptar                  |   |  |  |  |  |  |  |

Si el período de matrícula la modalidad y el dígito es el correcto puede continuar con el proceso presionando el botón *Siguiente*.

• Segundo Paso Datos Personales: Esta ventana permite el ingreso de la información personal del estudiante. Consta de 5 pestañas con todos sus campos obligatorios.

Para finalizar con el ingreso de la información personal presione el botón "Guardar y Continuar"

Nota: En el período 2020-1 el segundo paso no estará disponible. Cualquier actualización de la información personal registrada en el SIUTMACH debe ser solicitada a través de los canales proporcionados por la UMMOG de cada facultad.

|     | Datos personales             | 5                         |                                          |                           |             |
|-----|------------------------------|---------------------------|------------------------------------------|---------------------------|-------------|
| ula | Inf. General                 | Datos de Nacimiento       | Domicilio                                | Estudios Secundarios      | Datos Fan ) |
|     | Identificación:              | Ecuatoriano               |                                          |                           |             |
|     | Documento:                   | 0750                      |                                          |                           |             |
|     | Profesional:                 | Soy Estudiante            | Profesional o                            | de:?:                     |             |
|     | Email Inst.:                 | oswaldochc86@utmachala.ed | lu.ec                                    |                           |             |
|     | Si no posee SE<br>respectivo |                           | NDO APELLIDO                             | colocar "SD" en el casil  | lero        |
|     | Primer Nombre:               | NA                        | Segundo<br>Nombre:                       | M4                        |             |
|     | Primer Apellido :            | то                        | Segundo<br>Apellido:                     | LA                        |             |
|     | Si no posee AP               | ELLIDO PATERNO o MATEI    | RNO colocar "SI                          | D" en el casillero respec | tivo        |
|     | Apellido Paterno:            | TO                        | Apellido<br>Materno:                     | L                         |             |
|     | Fecha de<br>Nacimiento:      | 1996-01-22                | Email:                                   | n::@hotmail               | .com        |
|     | Sexo:                        | Mujer                     | Género:                                  | Femenino                  |             |
|     | Estado Civil:                | Soltero                   | <ul> <li>Número de<br/>Hijos:</li> </ul> | 1                         |             |
|     | Tipo Sangre:                 | B+                        | Discapacida                              | d: NINGUNA                |             |
|     |                              |                           |                                          | orier Cuerder u Centi     | nune Cimula |
|     |                              |                           | Ant                                      | Guardar y Conti           | nuar Sigui  |

• **Tercer Paso Carga de Requisitos de Matrícula:** Presenta un listado de los requisitos de matrícula que deben ser cargados al sistema en un formato establecido.

La ventana consta de dos secciones

a. SECCIÓN LISTADO DE DOCUMENTOS

| Do | ocumentos                          |             |                  |                  |     |    |    | ۵        |
|----|------------------------------------|-------------|------------------|------------------|-----|----|----|----------|
|    | Nombre                             | Tipo<br>Arc | Tamaño<br>Mínimo | Tamaño<br>Máximo | Ver | De | Es |          |
| 1  | CÉDULA DE IDENTIDAD /<br>PASAPORTE | pdf         | 20kB             | 100kB            | ٥   | Ł  | 0  | <b>^</b> |
| 2  | CERTIFICADO DE VOTACIÓN            | pdf         | 20kB             | 100kB            | ٥   | Ł  | 0  |          |
| 3  | FOTO CARNET                        | jpg         | 10kB             | 100kB            | 0   | Ł  | 0  | -        |

Contiene los siguientes elementos

| Columna         | Detalle                                                                                                    |  |  |  |  |
|-----------------|----------------------------------------------------------------------------------------------------|--|--|--|--|
| Nombre          | Nombre del requisito de matrícula a cargar                                                                                                    |  |  |  |  |
| Tipo de Archivo | El tipo de archivo requerido para la carga                                                                                                    |  |  |  |  |
| Tamaño mínimo   | El tamaño mínimo requerido del archivo                                                                                                    |  |  |  |  |
| Tamaño Máximo   | El tamaño máximo requerido del archivo                                                                                                    |  |  |  |  |
| Ver             | Botón de acción que permite visualizar el archivo cargado                                                                                                    |  |  |  |  |
| Descargar 🛃     | Botón de acción que permite descargar el archivo cargado                                                                                                    |  |  |  |  |
| Estado          | Permite verificar el estado del archivo         Image: Serie de la construction de la construction de la con |  |  |  |  |

## **b.** SECCIÓN DETALLE DE DOCUMENTOS

Presenta información adicional correspondiente al formato del archivo del ítem seleccionado de la sección listado de documentos y contiene el botón de acción que permite buscar el archivo a subir.

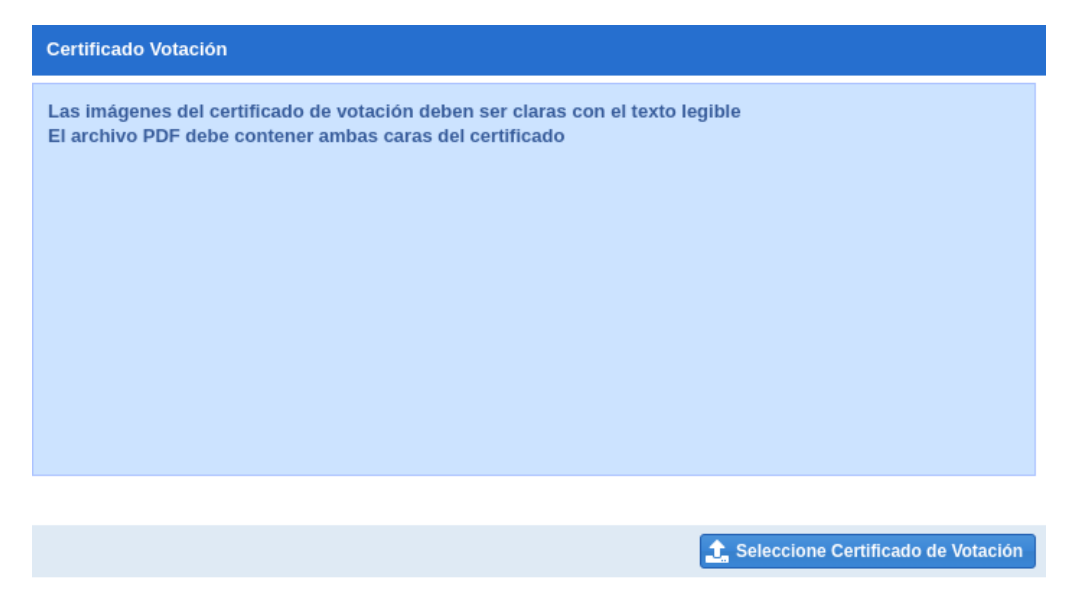

SUBIR O CORREGIR UN DOCUMENTO

Podrá realizar esta acción siempre que el documento seleccionado no haya sido cargado o

cuando posea uno de los siguientes estados: Pendiente[ 🔗 ] o Por corregir [ 😪 ].

Para subir o corregir un documento seleccione uno de los ítems de la sección listado y presione el botón que tiene como nombre **Seleccione [NOMBRE DOCUMENTO]** ubicado en la parte inferior de la sección detalle.

| _                  | D | ocumentos                          |                  |                  |                  |       |           |          | 0 |
|--------------------|---|------------------------------------|------------------|------------------|------------------|-------|-----------|----------|---|
| <b>≡</b> Matrícula |   | Nombre                             | Tipo<br>Archivo  | Tamaño<br>Mínimo | Tamaño<br>Máximo | Ver   | De        | Es       |   |
| Paso 1             | 1 | CÉDULA DE IDENTIDAD /<br>PASAPORTE | pdf              | 20kB             | 100kB            | Θ     | Ł         | 0        | î |
|                    | 2 | CERTIFICADO DE<br>VOTACIÓN         | pdf              | 20kB             | 100kB            | 0     | ±         | ۲        |   |
| 👤 Paso 2           | 3 | FOTO CARLET                        | jpg              | 10kB             | 100kB            | 0     | Ł         | 0        | - |
|                    | c | édula                              |                  |                  |                  |       |           |          |   |
| 🏦 Paso 3           | L | as imágenes del documento de i     | dentidad deben   | ser claras con e | l texto legible  |       |           |          |   |
| 🖽 Paso 4           |   | n archivo PDP debe contener an     | Das caras del do | cumento de Ider  | 10040            |       |           |          |   |
| Paso 5             |   |                                    |                  |                  |                  |       | ï         |          |   |
| }⊟ Paso 6          |   |                                    |                  |                  |                  |       | ļ         |          |   |
| 🖽 Paso 7           |   |                                    |                  |                  |                  |       |           |          |   |
|                    |   |                                    |                  |                  |                  | 1 Sel | eccione D | locument | 0 |

Al intentar subir un archivo sobre un ítem con estado validado [ $\checkmark$ ] obtendrá el siguiente mensaje informativo:

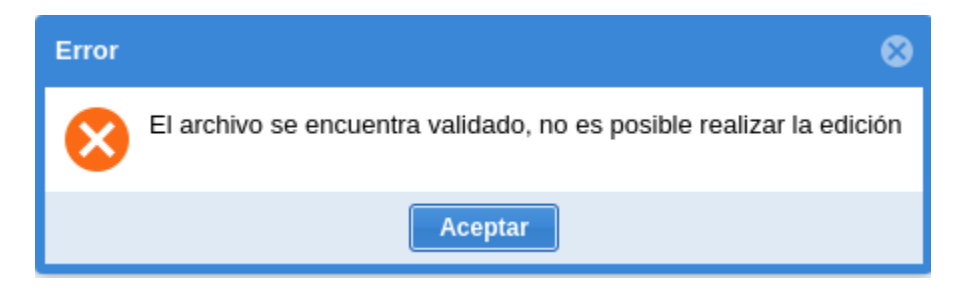

Nota: En el caso de requerir la actualización de un documento validado debe comunicarse a través de los canales proporcionados por la UMMOG de cada facultad.

Si en la sección listado existe algún ítem con el estado Por Corregir [ 2], no podrá continuar con el proceso de matrícula hasta que cargue nuevamente el archivo.

| Error | $\otimes$                                                                                                    |
|-------|----------------------------------------------------------------------------------------------------|
| 8     | Debe corregir los siguientes documentos:<br>CERTIFICADO DE SUFICIENCIA DE LENGUA EXTRANJERA B2 DEL MARCO COMÚN<br>EUROPEO DE REFERENCIA PARA LAS LENGUAS |
|       | Aceptar                                                                                                    |

Nota: Puede visualizar un video tutorial a través del siguiente enlace [Video tutorial para cargar archivos en SIUTMACH]

Finalizada la carga de documentos presione el botón Siguiente

 Cuarto Paso Estado del Alumno: Se verifica si el estudiante ha perdido alguna asignatura más de una vez, si tiene notas pendientes, si tiene órdenes de pago pendientes y si no aprobó el curso de nivelación, en caso de cumplirse una de estas condiciones la fila correspondiente se marcará con una cruz, impidiéndole que continúe con la solicitud y presentándole el mensaje "Tiene algunas Operaciones Pendientes".

|                                  | Estado                                        | del Alumno |
|----------------------------------|-----------------------------------------------|------------|
|                                  |                                               |            |
| Detalle                          | Observación                                   | Estado     |
| Materia Reprobada más de una vez |                                               | 0          |
| Notas Pendientes                 |                                               | 0          |
| Órdenes de Pago Pendientes       | Error 😵 Tiene algunas Operaciones Pendientes. | 0          |
|                                  | OK                                            |            |

Anterior Siguiente

En caso de no tener ningún problema las filas serán marcadas con un visto, presione el botón *Siguiente* para continuar.

| Estado del Alumno                |             |                |
|----------------------------------|-------------|----------------|
| Detalle                          | Observación | Estado         |
| Materia Reprobada más de una vez |             | ~              |
| Notas Pendientes                 |             | ~              |
| Órdenes de Pago Pendientes       |             | ~              |
| Observaciones Pendientes         |             | ~              |
|                                  |             |                |
|                                  | Ant         | erior Siguient |

• Quinto Paso Seleccionar Asignaturas: Esta ventana está dividida en tres secciones:

| Seleccione Co                                                                                                 | mponentes    |               |                                  |                |          | ۵         |
|----------------------------------------------------------------------------------------------------|--------------|---------------|----------------------------------|----------------|----------|-----------|
| Ciclo: OCTAVO<br>Estudiante Regular: SI<br>Créditos Nivel: 25<br>Créditos Mímimos: 15<br>Créd. Homologados: 0 |              |               |                                  |                |          |           |
| Asignaturas C                                                                                                 | Dfertadas As | signaturas Se | leccionadas                      |                |          |           |
| Código                                                                                                    | Num          | Asignatura    | a                                |                | Crédito  | Vez       |
| - GENERAL                                                                                                    |              |               |                                  |                |          |           |
| 9071                                                                                                    | CI.8.06      | OPTATIVA      | I                                |                | 4        | 1         |
| 9068                                                                                                    | CI.8.03      | FORMULA       | CION Y EVALU                     | ACION DE PROYE | 5        | 1         |
| 9066                                                                                                    | CI.8.01      | INGLES TE     | INGLES TECNICO III               |                | 4        | 1         |
| 9069                                                                                                    | CI.8.04      | CONTROL       | CONTROL E INVESTIGACION ADUANERA |                | 4        | 1         |
| 9067                                                                                                    | CI.8.02      | COMPUTA       | CION APLICAD                     | AII            | 4        | 1         |
|                                                                                                    |              |               |                                  |                |          |           |
| 4                                                                                                    |              |               |                                  |                |          | ۱.        |
|                                                                                                    |              |               |                                  |                | Anterior | Siguiente |

- **Detalle:** Panel con información del curso al que el estudiante se va a matricular.
- **Asignaturas Ofertadas:** Conjunto de componentes educativos disponibles para el estudiante en el período de matrícula vigente.
- **Asignaturas Seleccionadas:** Conjunto de componentes educativos ya seleccionados por el estudiante en el período de matrícula vigente.

En el panel de Asignaturas Ofertadas, el estudiante debe dar click sobre la asignatura en la que desea matricularse, debe recordar seleccionar primero las de menor ciclo, al hacerlo se presentará una ventana con la información respectiva de la asignatura, escoja el curso, y presione el botón *Agregar*.

| Sel           |                       |               |             |               |     |                   |          |   |
|---------------|-----------------------|---------------|-------------|---------------|-----|-------------------|----------|---|
| Ciclo<br>Estu | ):<br>diante Regular: | OCTAVO<br>SI  |             |               |     |                   |          |   |
| Cré<br>Cré    | Asignatura:           | CI.8.06       | OP          | TATIVA I      |     |                   |          | 1 |
| Cré           | Grupo de<br>crédito:  | ASIGNATURAS ( | OPTATIVAS   |               |     | Nro. de Créditos: | 4        | ŀ |
|               | Paralelo:             | OCTAVO PARALI | elo: "A" ve | SPERTINA      | +   | Nivel:            | 8        | F |
| Co            | Matriculados:         | 30            | Cupo        | 32            |     |                   |          | ŀ |
| = ¢           | Docente:              | BENITEZ LUZUR | IAGA FRAN   | NCISCO VLADIN | MIR |                   |          | ŀ |
| 90            | Horario               |               |             | H. Inicio     |     | H. Fin            |          | L |
| 90            | MIE                   |               |             | 15:45:00      |     | 18:45:0           | 0        | L |
| 90            | JUE                   |               |             | 13:45:00      |     | 14:45:0           | 0        | L |
| 90            |                       |               |             |               |     |                   |          | L |
|               |                       |               |             |               |     |                   |          | L |
|               |                       |               |             |               |     |                   |          |   |
|               |                       |               |             |               |     | Agregar           | Cancelar |   |

Si la operación se realizó correctamente se presentará el mensaje "Asignatura Agregada", caso contrario se mostrará el detalle del problema como por ejemplo "Cruce de Horarios".

| 8813 CA.1.0   | INTRODUCCION A LA ECONOMIA 4           | 1            | 1        |
|---------------|----------------------------------------|--------------|----------|
| 8811 CA.1.0   | 2 LEGISLAC Información 🛛 😵             | 1            | 1        |
| 8814 CA.1.0   | 5 CONTABILI                            | 1            | 1        |
| 8812 CA.1.0   | B METODOS Asignatura Agregada          | 1            | 1        |
|               | ок                                     |              |          |
|               |                                        |              |          |
|               |                                        |              |          |
|               |                                        |              |          |
|               |                                        |              |          |
| Asignatura:   | CI.8.06 OPTATIVA I                     |              |          |
| Grupo de      | ASIGNATURAS OPTATIVAS Nro. d           | le Créditos: | 4        |
| crédito:      |                                        |              |          |
| Paralelo:     | OCTAVO PARALELO: "A" VESPERTINA Vivel: |              | 8        |
| Matriculados: | 30 Aviso                               | 3            |          |
| Docente:      | BE                                     |              |          |
|               | Cruce de Horarios                      |              |          |
| Horario       |                                        | H. Fin       |          |
| MIE           | Asig. Dias Hora                        | 18:45:0      | 0        |
| JUE           | OF IATIVA   MIL 15.45.00 - 18.45.00    | 14:45:0      | 0        |
|               | Aceptar                                |              |          |
|               |                                        |              |          |
|               |                                        |              |          |
|               |                                        |              |          |
|               |                                        | Agregar      | Cancelar |

Todas las asignaturas exitosamente seleccionadas serán agregadas al panel de "Asignaturas Seleccionadas". En el caso de necesitar eliminar alguna asignatura seleccionada presione el botón

de acción <sup>3</sup> que se encuentra en la parte izquierda de cada registro.

| Sele  | ccione Compon    | entes       |                                   |         | ٢   |
|-------|------------------|-------------|-----------------------------------|---------|-----|
| Ciclo | :                | OCTAVO      |                                   |         |     |
| Estud | liante Regular:  | SI          |                                   |         |     |
| Crédi | tos Nivel:       | 25          |                                   |         |     |
| Crédi | tos Mímimos:     | 15          |                                   |         |     |
| Créd  | . Homologados:   | 0           |                                   |         |     |
| Asi   | gnaturas Ofertad | as Asignatu | ras Seleccionadas                 |         |     |
|       | Código           | Num         | Asignatura                        | Crédito | Vez |
| 8     | 9067             | CI.8.02     | COMPUTACION APLICADA II           | 4       | 1   |
| 8     | 9069             | CI.8.04     | CONTROL E INVESTIGACION ADUANERA  | 4       | 1   |
| 0     | 9066             | CI.8.01     | INGLES TECNICO III                | 4       | 1   |
| 0     | 9070             | CI.8.05     | NEGOCIACIONES INTERNACIONALES     | 4       | 1   |
| 8     | 9071             | CI.8.06     | OPTATIVA I                        | 4       | 1   |
| 8     | 9068             | CI.8.03     | FORMULACION Y EVALUACION DE PROYE | 5       | 1   |
|       |                  |             |                                   |         |     |

El estudiante se encuentra obligado a seleccionar un número mínimo de créditos, si presiona el botón *Siguiente* sin cumplir este valor se presentará el siguiente mensaje:

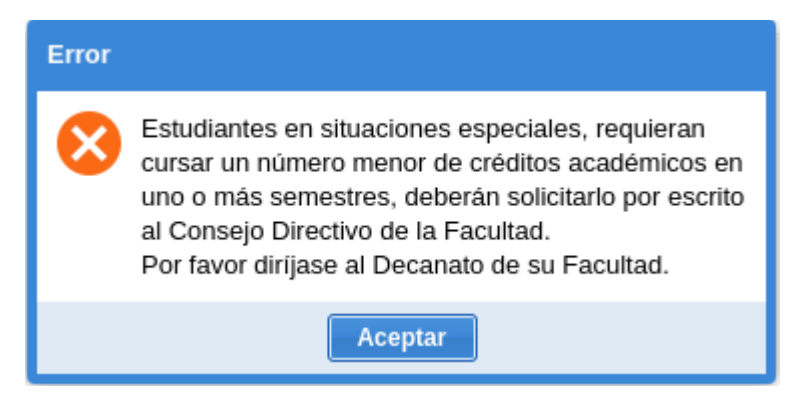

Si el estudiante requiere matricularse en un número menor de créditos deben solicitar la acción a través de los canales de recepción de documentos proporcionados por cada facultad. En este caso el estudiante ya no podrá finalizar con el proceso de matrícula (Paso 6 y 7) y será la UMMOG la encargada de realizarlo previa aprobación de la solicitud.

Realizada la selección de todas las asignaturas presione el botón Siguiente.

• Sexto Paso Ficha de Diagnóstico: Permite realizar el llenado de la FICHA DE DIAGNÓSTICO SOCIOECONÓMICO.

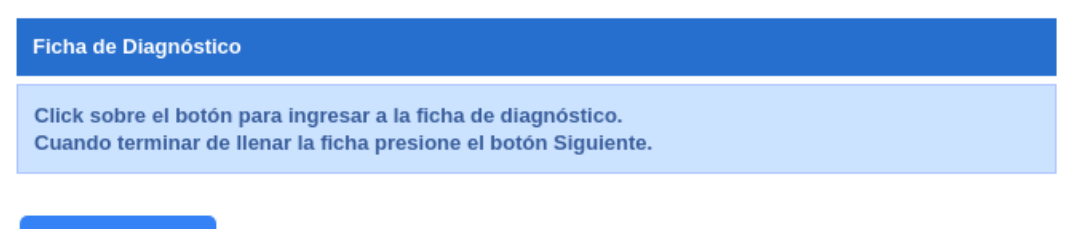

#### Ingresar

Debe presionar el botón Ingresar para llenar el formulario el mismo que se abrirá en una nueva pestaña.

Cuando termine de llenar la ficha presione el botón "*Siguiente"*. Si aún no ha finalizado se presentará el siguiente mensaje:

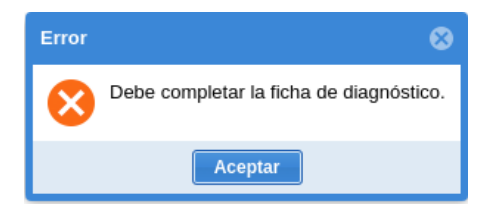

• Séptimo Paso Detalle de matrícula y Generación de Orden de Pago: Presenta información detallada de la matrícula para su revisión y permite la generación del comprobante de pago.

| Resumen       |                         |                                   |         |     |   |  |  |
|---------------|-------------------------|-----------------------------------|---------|-----|---|--|--|
| Sr./Srta.     | PEREZ PEREZ PABLO PEDRO |                                   |         |     |   |  |  |
| Documento     | 123                     | 4567890                           |         |     |   |  |  |
|               | с                       | ARRERA DE COMERCIO INTERNACIONAL  |         |     |   |  |  |
| Matrícula     | 249                     | 478                               |         |     |   |  |  |
| Período       | OCT                     | UBRE/2019 - FEBRERO/2020          |         |     |   |  |  |
|               |                         |                                   |         |     |   |  |  |
| Asignaturas S | eleccionadas            |                                   |         |     |   |  |  |
| Código        | Num                     | Asignatura                        | Crédito | Vez |   |  |  |
| 9067          | CI.8.02                 | COMPUTACION APLICADA II           | 4       | 1   | - |  |  |
| 9069          | CI.8.04                 | CONTROL E INVESTIGACION ADUANERA  | 4       | 1   |   |  |  |
| 9066          | CI.8.01                 | INGLES TECNICO III                | 4       | 1   |   |  |  |
| 9070          | CI.8.05                 | NEGOCIACIONES INTERNACIONALES     | 4       | 1   |   |  |  |
| 9071          | CI.8.06                 | ΟΡΤΑΤΙVΑ Ι                        | 4       | 1   |   |  |  |
| 9068<br>∢     | CI.8.03                 | FORMULACION Y EVALUACION DE PROYE | 5       | 1   | * |  |  |

Si usted ya seleccionó todas las asignaturas para este Período de Matrícula, entonces puede proceder a generar la orden de pago

Generar Orden de Pago

Anterior

Para generar el comprobante de pago presione el botón *Generar Orden de Pago*, se mostrará el mensaje "Está seguro de generar la Orden de Pago", presione sí para confirmar.

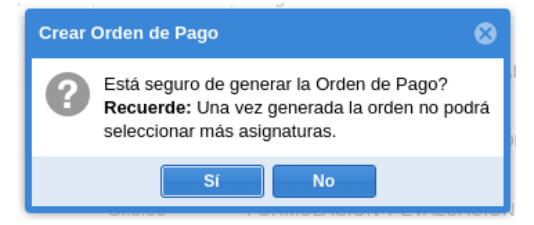

Si la operación se realizó correctamente, se mostrará el mensaje "Se ha generado la Orden de Pago Nro. ..."

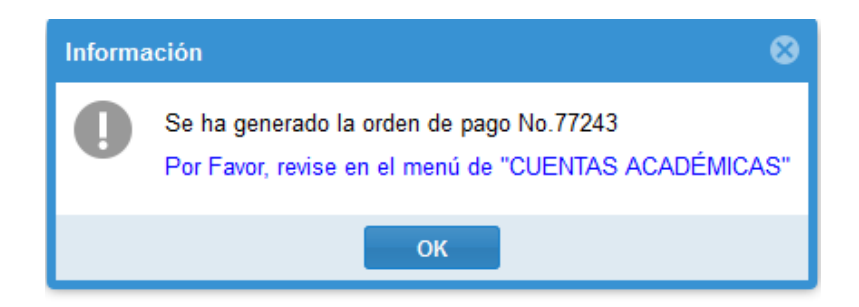

Presione el botón "Ok" sobre el diálogo.

Solicitud de Matrícula

# Su proceso de matrícula ha sido finalizado con éxito

Para el seguimiento de su proceso de matrícula esté pendiente de su correo electrónico institucional.

## 1.2.3. EDICIÓN DE MATRÍCULA

La matrícula generada puede editarse siempre y cuando el comprobante de pago no se encuentre facturado y la matrícula no haya sido validada.

Para llevar a cabo el proceso de edición de una matrícula de crédito 2013, dentro del sistema
 "SIUTMACH" acceda al menú "MATRÍCULA > MATRÍCULA CRÉDITO 2013-2022" >
 "MATRÍCULA" > "REGISTRARME"

| MATRÍCULA REGULAR<br>MATRÍCULA CRÉDITO 2010-2012<br>MATRÍCULA CRÉDITO 2013-2022                                 | MATRÍCULA REGULAR<br>MATRÍCULA CRÉDITO 2010-2012<br>MATRÍCULA CRÉDITO 2013-2022<br>MATRÍCULA | MATRÍCUL | A NOTAS    | INVESTIGACIÓ   |
|----------------------------------------------------------------------------------------------------|----------------------------------------------------------------------------------------------|----------|------------|----------------|
| <ul> <li>MATRÍCULA REGULAR</li> <li>MATRÍCULA CRÉDITO 2010-2012</li> <li>MATRÍCULA CRÉDITO 2013-2022</li> </ul> | MATRÍCULA REGULAR<br>MATRÍCULA CRÉDITO 2010-2012<br>MATRÍCULA CRÉDITO 2013-2022<br>MATRÍCULA |          |            |                |
| MATRICULA CREDITO 2010-2012                                                                                     | MATRICULA CREDITO 2010-2012<br>MATRÍCULA CRÉDITO 2013-2022<br>MATRÍCULA                      | MATR     | ICULA REG  | ULAR           |
| MATRICULA CREDITO 2013-2022                                                                                     | MATRICULA CREDITO 2013-2022                                                                  | MATR     | ICULA CRÉI | DITO 2010-2012 |
|                                                                                                    | MATRICULA                                                                                    | MATR     | ICULA CREI | DITO 2013-2022 |

b. En el **Primer Paso Selección de carrera**, seleccione la carrera y el período, si anteriormente ha realizado los siete pasos del proceso de matrícula se presentará el botón Modificar Matrícula

caso contrario se mostrará

lo que le permite realizar

directamente la edición respectiva en la sección que corresponda.

| <b>—</b> Matrícula  | Seleccione Carrera |                |                           |  |                     |
|---------------------|--------------------|----------------|---------------------------|--|---------------------|
|                     | Régimen            |                | Carrera                   |  |                     |
|                     | REGULARIZACIÓ      | ÓN-2009        | COMERCIO INTERNACIONAL    |  |                     |
| 🗥 Paso 1            | REDISEÑO-          |                | CONTABILIDAD Y AUDITORÍA  |  |                     |
|                     |                    |                |                           |  |                     |
| Paso 2              | Seleccione Carr    | rera y Período |                           |  |                     |
|                     | Escuela:           | ESCUELA DE     | ECONOMIA                  |  |                     |
| <b>1</b> Paso 3     | Carrera:           | COMERCIO IN    | ITERNACIONAL              |  |                     |
|                     | Período:           | 2019 - 2       |                           |  | <b>.</b>            |
| E Paso 4            |                    |                |                           |  |                     |
| - Fuso 4            |                    |                |                           |  |                     |
|                     |                    |                |                           |  |                     |
| I Paso 5            |                    |                |                           |  |                     |
|                     |                    |                |                           |  |                     |
| Paso 6              |                    |                |                           |  |                     |
|                     |                    |                |                           |  |                     |
| 🗮 Paso 7            |                    |                |                           |  |                     |
|                     |                    |                |                           |  |                     |
|                     |                    |                |                           |  | Modificar Matrícula |
| c. Presione el boto | Modificar          | Matrícula      | y confirme la edición.    |  |                     |
|                     |                    |                | _,                        |  |                     |
|                     | Confirma           | ar             | 8                         |  |                     |
|                     | 6∎                 | stá segur      | o de editar su matrícula? |  |                     |
|                     | (                  | Sí             | No                        |  |                     |

Si el proceso se realizó exitosamente se mostrará la siguiente notificación:

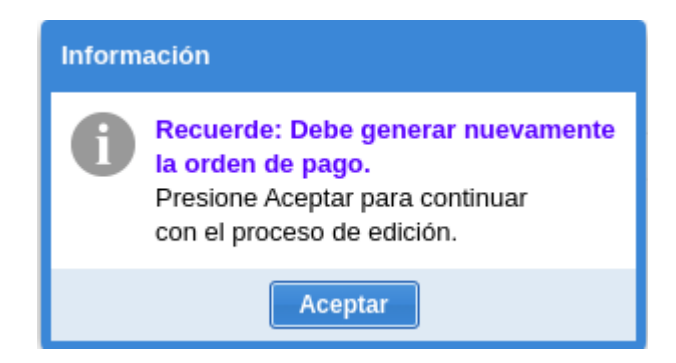

d. Presione el botón Aceptar y la ventana se actualizará. Seleccione la carrera y el período Modificar Matrícula fue reemplazado por Siguiente

respectivo y notara que el botón

| <b>=</b> Matrícula | Seleccione | Seleccione Carrera |                          |  |  |  |  |  |
|--------------------|------------|--------------------|--------------------------|--|--|--|--|--|
|                    | Régimen    |                    | Carrera                  |  |  |  |  |  |
|                    | REGULARIZ  | ACIÓN-2009         | COMERCIO INTERNACIONAL   |  |  |  |  |  |
| APaso 1            | REDISEÑO-  |                    | CONTABILIDAD Y AUDITORÍA |  |  |  |  |  |
|                    |            |                    |                          |  |  |  |  |  |
| Paso 2             | Seleccione | e Carrera y Períod | do                       |  |  |  |  |  |
|                    | Escuela:   | ESCUELA DE         | E ECONOMIA               |  |  |  |  |  |
| 1 Paso 3           | Carrera:   | COMERCIO           | INTERNACIONAL            |  |  |  |  |  |
|                    | Período:   | 2019 - 2           | *                        |  |  |  |  |  |
|                    |            |                    |                          |  |  |  |  |  |
| Paso 4             |            |                    |                          |  |  |  |  |  |
| _                  |            |                    |                          |  |  |  |  |  |
| ✓ Paso 5           |            |                    |                          |  |  |  |  |  |
|                    |            |                    |                          |  |  |  |  |  |
| Paso 6             |            |                    |                          |  |  |  |  |  |
|                    |            |                    | •                        |  |  |  |  |  |
| 🖹 Paso 7           |            |                    | •                        |  |  |  |  |  |
|                    |            |                    |                          |  |  |  |  |  |
|                    |            |                    | Siguien                  |  |  |  |  |  |

e. Realice la modificación en la sección que corresponda y avance hasta el paso 7, revise su matrícula y genere el comprobante de pago.

#### 1.2.4. MATRÍCULA PROCESO DE HOMOLOGACIÓN OTRA UNIVERSIDAD, TERCERA MATRÍCULA

Los estudiantes provenientes de otra universidad, o que poseen una asignatura reprobada por segunda vez no pueden generar su matrícula en línea, siendo la UMMOG la responsable de gestionar este proceso utilizando los medios de comunicación establecidos en cada facultad.

Una vez que UMMOG realice la matrícula, el estudiante es el encargado de subir los requisitos y de llenar la ficha de diagnóstico.

#### SUBIR REQUISITOS DE MATRÍCULA

La carga de los requisitos de matrícula lo puede realizar a través del menú MATRÍCULA > ESTUDIANTE > SUBIR DOCUMENTOS DE MATRÍCULA

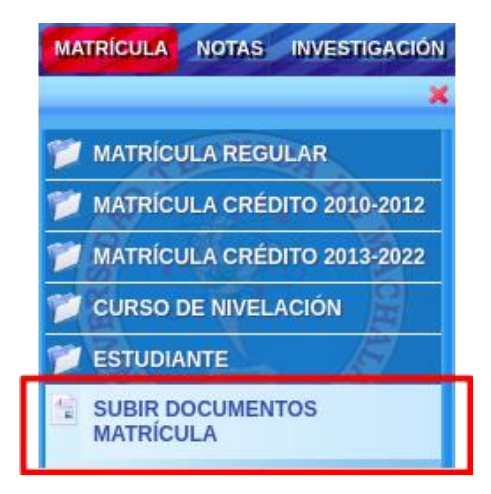

Seleccione la carrera para listar los documentos a cargar.

| S  | Solicitud Matrícula            |                                                                      |                                     |                           |                  |     |    |            |           |
|----|--------------------------------|----------------------------------------------------------------------|-------------------------------------|---------------------------|------------------|-----|----|------------|-----------|
| D  | ocumentos                      |                                                                      |                                     |                           |                  |     |    |            |           |
| Ca | arrera:                        | COMERCIO INTERNACI                                                   |                                     |                           |                  |     |    |            |           |
|    | Nombre                         |                                                                      | Tipo<br>Archivo                     | Tamaño<br>Mínimo          | Tamaño<br>Máximo | Ver | De | Es         |           |
| 1  | CÉDULA DE                      | IDENTIDAD / PASAPORTE                                                | pdf                                 | 20kB                      | 100kB            | ۲   | *  | 0          | <u>^</u>  |
| 2  | CERTIFICAL                     | DO DE VOTACIÓN                                                       | pdf                                 | 20kB                      | 100kB            | 0   | *  | ٢          | - 1       |
| 3  | FOTO CARN                      | IET                                                                  | jpg                                 | 10kB                      | 100kB            | •   | *  | 0          |           |
|    | OADVET DE                      |                                                                      | 14                                  | 2010                      | 1001-0           |     |    |            | -         |
| C  | édula                          |                                                                      |                                     |                           |                  |     |    |            |           |
| L  | as imágenes (<br>I archivo PDF | del documento de identidad deben<br>debe contener ambas caras del do | ser claras con e<br>ocumento de ide | l texto legible<br>ntidad |                  |     |    |            | Î         |
|    |                                |                                                                      |                                     |                           |                  |     |    |            |           |
|    |                                |                                                                      |                                     |                           |                  |     |    |            |           |
|    |                                |                                                                      |                                     |                           |                  |     |    |            |           |
|    |                                |                                                                      |                                     |                           |                  |     |    |            |           |
|    |                                |                                                                      |                                     |                           |                  |     |    |            | -         |
|    |                                |                                                                      |                                     |                           |                  |     | 1  | Seleccione | Documento |

Los pasos de carga de archivo se encuentran detallados en el ítem SUBIR O CORREGIR UN DOCUMENTO de la SECCIÓN MATRÍCULA SEGUNDO AÑO/ NIVEL/ SEMESTRE/PAO EN ADELANTE.

#### FICHA DE DIAGNÓSTICO SOCIOECONÓMICO

El registro de la ficha de diagnóstico lo puede realizar a través del menú MATRÍCULA > ESTUDIANTE > FICHA DE DIAGNÓSTICO SOCIOECONÓMICO.

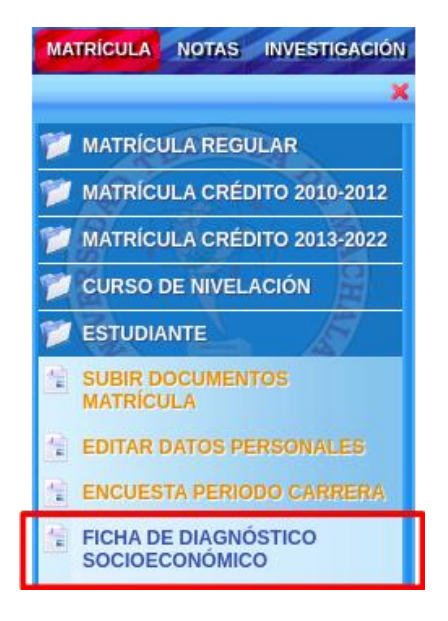

Seleccione el período de matrícula y presione el botón

Ir al formulario

| Ube Encuesta   |                 |          |        |                        |                           |
|----------------|-----------------|----------|--------|------------------------|---------------------------|
| Período:       | 2019- <u>25</u> | ▼ Buscar |        |                        |                           |
| Ficha de Diagn | óstico          |          |        |                        |                           |
|                |                 | Regc     | Unidad | Carrera                | Encuesta                  |
| 🗌 1 🔤 Ir a     | l formulario    | 37271    | FCE    | COMERCIO INTERNACIONAL | FICHA DE DIA<br>SOCIOECON |

#### Se presentará el siguiente cuadro de diálogo

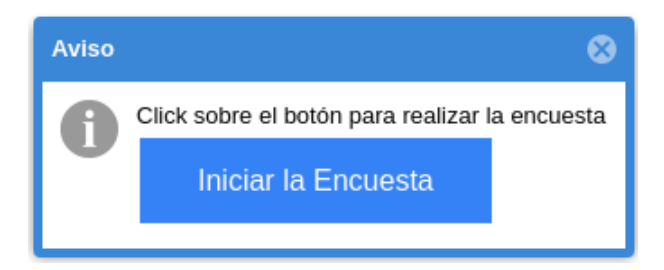

Presione el botón Iniciar Encuesta, se abrirá una nueva pestaña con el formulario a llenar.

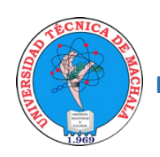

UNIVERSIDAD TÉCNICA DE MACHALA DIRECCIÓN DE TECNOLOGÍAS DE LA INFORMACIÓN Y COMUNICACIÓN

# ANEXO FACILIDADES DE PAGO

#### FACILIDADES DE PAGO DE VALORES DE MATRÍCULA 2020-1

La facilidad de pago consiste en dividir en cuotas el valor de una orden de pago generada en el periodo 2020, la misma que dependiendo del monto, podrá dividirse hasta en cuatro cuotas, debiendo el estudiante realizar el pago de la 1ra Cuota hasta el décimo día después del inicio de clases. Las cuotas restantes se establecerán en periodos de 30 días a partir de la fecha de la primera cuota, tal como lo indica el PROCEDIMIENTO EMERGENTE DE FACILIDADES DE PAGO.

Para acceder a las facilidades de pago diríjase al menú:

#### CUENTAS>>MIS ORDENES DE PAGO>>FACILIDADES DE PAGO

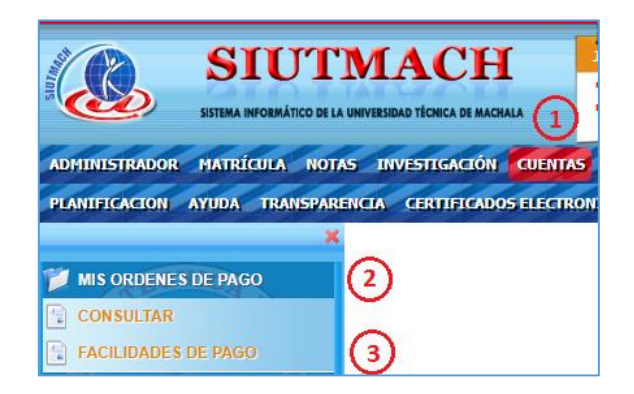

En esta interfaz muestra la información de las órdenes de pago del estudiante

|     | Orden Pago | \$ Pagos      |        |            |           |                    |                   |           |          |
|-----|------------|---------------|--------|------------|-----------|--------------------|-------------------|-----------|----------|
| Lis |            | denes de pago |        |            |           |                    |                   |           |          |
|     | Orden      | Valor         | Saldo  | Forma pago | N° Cuotas | Emisión            | Vencimiento       | Estado    |          |
| ۲   | 226195     | 240.20        | 240.20 | Contado    | 1         | 05 Noviembre 2019  | 08 Noviembre 2019 | Pendiente | 12<br>23 |
| ۲   | 214132     | 38.45         | 0.00   | Contado    | 1         | 13 Mayo 2019       | 13 Mayo 2019      | Cancelada | 12       |
| ۲   | 199702     | 111.10        | 0.00   | Contado    | 1         | 04 Octubre 2018    | 05 Octubre 2018   | Cancelada | 123      |
| ۲   | 185009     | 26.40         | 0.00   | Contado    | 1         | 08 Mayo 2018       | 08 Mayo 2018      | Cancelada | 123      |
| ۲   | 161127     | 0.00          | 0.00   | Contado    | 1         | 18 Septiembre 2017 | 02 Octubre 2017   | Cancelada | 12       |

Si desea visualizar una orden de pago, clic en el icono 🤎

Para dividir en cuotas el valor de la orden de pago, haga clic en el icono 🗮 donde se le presentara la siguiente ventana:

| Visua   | Visualización de Cuotas                             |        |        |                   |           |  |  |  |
|---------|-----------------------------------------------------|--------|--------|-------------------|-----------|--|--|--|
| Dividir | Dividir valor en: 1 💌 cuotas   Previsualizar Cuotas |        |        |                   |           |  |  |  |
| Cuot    | as                                                  |        |        |                   |           |  |  |  |
| Nro.    | Concepto                                            | Valor  | Saldo  | Vencimiento       | Estado    |  |  |  |
| 1       | Cuota 1                                             | 240.20 | 240.20 | 08 Noviembre 2019 | Pendiente |  |  |  |
|         |                                                     |        |        |                   |           |  |  |  |
|         |                                                     |        |        |                   |           |  |  |  |
|         |                                                     |        |        |                   |           |  |  |  |

#### En la sección

| Dividir valor en: 1 🔹 cuota | Previsualizar Cuotas |
|-----------------------------|----------------------|
|-----------------------------|----------------------|

#### Puede ir seleccionando el número de cuotas y dar clic al botón Previsualizar Cuotas

| Visua   | Visualización de Cuotas |                      |          |                   |           |          |  |
|---------|-------------------------|----------------------|----------|-------------------|-----------|----------|--|
| Dividir | valor en: 3 💌           | cuotas Previsualizar | r Cuotas |                   |           |          |  |
| Cuot    | tas                     |                      |          |                   |           |          |  |
| Nro.    | Concepto                | Valor                | Saldo    | Vencimiento       | Estado    |          |  |
| 1       | Cuota 1                 | 80.07                | 80.07    | 21 Noviembre 20   | Pendiente | <b>^</b> |  |
| 2       | Cuota 2                 | 80.07                | 80.07    | 21 Diciembre 2019 | Pendiente |          |  |
| 3       | Cuota 3                 | 80.06                | 80.06    | 20 Enero 2020     | Pendiente | -        |  |
|         |                         |                      |          |                   | Guardar   | Cancelar |  |

Una vez defina el número de cuotas, proceda a hacer clic en el botón Guardar, y confíeme que desea guardar las cuotas para que la orden se divida en cuotas.

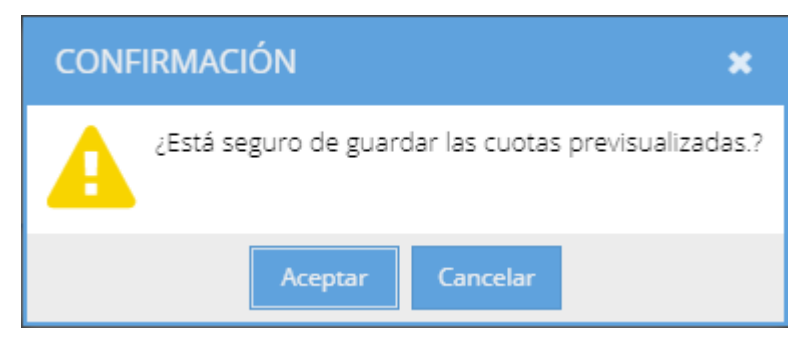

Una vez haya guardado las cuotas, la información en la pantalla de las órdenes de pago cambiara en la columna Forma pago y N° Cuotas.

|     | Orden Pago | \$ Pagos      |        |            |           |                   |   |                   |           |       |   |
|-----|------------|---------------|--------|------------|-----------|-------------------|---|-------------------|-----------|-------|---|
| Lis |            | denes de pago |        |            |           |                   |   |                   |           |       |   |
|     | Orden      | Valor         | Saldo  | Forma pago | N° Cuotas | Emisión           | • | Vencimiento       | Estado    |       |   |
| ۲   | 226195     | 240.20        | 240.20 | Cuotas     | 3         | 05 Noviembre 2019 | 9 | 08 Noviembre 2019 | Pendiente | 123   |   |
| ۲   | 214132     | 38.45         | 0.00   | Contado    | 1         | 13 Mayo 2019      |   | 13 Mayo 2019      | Cancelada | 123   | ≡ |
| ۲   | 199702     | 111.10        | 0.00   | Contado    | 1         | 04 Octubre 2018   |   | 05 Octubre 2018   | Cancelada | 1000  | ≡ |
| ۲   | 185009     | 26.40         | 0.00   | Contado    | 1         | 08 Mayo 2018      |   | 08 Mayo 2018      | Cancelada | 1/219 | ≡ |
| ۲   | 161127     | 0.00          | 0.00   | Contado    | 1         | 18 Septiembre 201 | 7 | 02 Octubre 2017   | Cancelada | 1/23  | ≡ |
| ۲   | 155416     | 0.00          | 0.00   | Contado    | 1         | 07 Abril 2017     |   | 17 Abril 2017     | Cancelada | 123   |   |
| ۲   | 147913     | 0.00          | 0.00   | Contado    | 1         | 28 Septiembre 201 | 6 | 03 Octubre 2016   | Cancelada | 123   | ≡ |
| ۲   | 136659     | 0.00          | 0.00   | Contado    | 1         | 15 Abril 2016     |   | 25 Abril 2016     | Cancelada | 123   | ≡ |
| ۲   | 123572     | 0.00          | 0.00   | Contado    | 1         | 28 Septiembre 201 | 5 | 03 Octubre 2015   | Cancelada | 123   | ≡ |
|     |            |               |        |            |           |                   |   |                   |           |       |   |

En el caso de que desee cambiar el número de cuotas, puede repetir el proceso anterior, siempre y cuando no haya cancelado alguna cuota y que la fecha en la que esté haciendo el cambio este dentro de la fecha de vencimiento de la primera cuota.

#### Para registrar los pagos debe ir a la pestaña Pagos

| Grden Pago     | <b>\$</b> Pagos |       |       |             |       |        |  |
|----------------|-----------------|-------|-------|-------------|-------|--------|--|
| Transacciones  |                 |       |       |             |       |        |  |
| Agregar        |                 |       |       |             |       |        |  |
| N° Comprobante | Valor           | Saldo | Fecha | Transaccion | Banco | Estado |  |
|                |                 |       |       |             |       |        |  |
|                |                 |       |       |             |       |        |  |
|                |                 |       |       |             |       |        |  |
|                |                 |       |       |             |       |        |  |
|                |                 |       |       |             |       |        |  |
|                |                 |       |       |             |       |        |  |
|                |                 |       |       |             |       |        |  |
|                |                 |       |       |             |       |        |  |

Para registrar los pagos, haga clic en el botón Agregar, donde se presentará la siguiente ventana que se compone de dos secciones, una para registrar la información del comprobante de depósito y otra donde se muestra las órdenes de pago pendientes para seleccionar la o las cuotas a pagar.

| Pago                         |        |                 |       |       |                   |           |  |
|------------------------------|--------|-----------------|-------|-------|-------------------|-----------|--|
| Nueva transacción            | Cuotas |                 |       |       |                   |           |  |
| Banco: 👻                     | 0      | Cuota           | Valor | Saldo | Vence             | Estado    |  |
| Referencia:                  |        | Orden N° 226195 |       |       |                   |           |  |
| Archivo: Examinar            |        | Cuota 1         | 80.07 | 80.07 | 21 Noviembre 2019 | Pendiente |  |
| Tipo                         |        | Cuota 2         | 80.07 | 80.07 | 21 Diciembre 2019 | Pendiente |  |
| Transaccion:                 |        | Cuota 3         | 80.05 | 80.06 | 20 Enero 2020     | Pendiente |  |
| Valor:                       |        |                 |       |       |                   |           |  |
| Fecha Hora: Ejemplo:15:20:23 |        |                 |       |       |                   |           |  |
|                              |        |                 |       |       |                   |           |  |
|                              |        |                 |       |       |                   |           |  |
|                              |        |                 |       |       |                   |           |  |
|                              |        |                 |       |       |                   |           |  |
|                              |        |                 |       |       |                   |           |  |
| Guarder                      |        |                 |       |       |                   |           |  |

#### Seleccione la cuota a cancelar

| Cu | lotas           |       |       |                   |           |
|----|-----------------|-------|-------|-------------------|-----------|
|    | Cuota           | Valor | Saldo | Vence             | Estado    |
|    | Orden Nº 226195 |       |       |                   |           |
|    | Cuota 1         | 80.07 | 80.07 | 21 Noviembre 2019 | Pendiente |
|    | Cuota 2         | 80.07 | 80.07 | 21 Diciembre 2019 | Pendiente |
|    | Cuota 3         | 80.06 | 80.06 | 20 Enero 2020     | Pendiente |

Para registrar la información del pago, previamente debe tener el comprobante de transacción emitido por el banco, luego de realizar el depósito a nombre de UNIVERSIDAD TÉCNICA DE MACHALA a la CUENTA DE RECAUDACIÓN N° 1010540883 COD 130127 por el valor total de la o las cuotas que va a cancelar en ese momento.

Para hacer más fácil la ubicación de la información requerida, guíese por los recuadros de colores en la imagen que está a continuación.

| Nueva tran            | sacción                                                                                                    |
|-----------------------|----------------------------------------------------------------------------------------------------|
| Banco:                | BANCO DE MACHALA                                                                                                    |
| Referencia:           | 00216734444                                                                                                    |
| Archivo:              | C:\fakepath\img0) Examinar Examinar                                                                                                    |
| Tipo<br>Transaccion:  | DEPÓSITO • OD21673444 OD21673444                                                                                                    |
| Valor:                | 80.07  80.07  80.07  80.07  80.07  80.07  80.07  80.07  80.07  80.07  80.07  80.07  80.07  80.07  80.07  80.07  80.07  80.07  80.07  80.07  80.07  80.07  80.07  80.07  80.07  80.07  80.07  80.07  80.07  80.07  80.07  80.07  80.07  80.07  80.07  80.07  80.07  80.07  80.07  80.07  80.07  80.07  80.07  80.07  80.07  80.07  80.07  80.07  80.07  80.07  80.07  80.07  80.07  80.07  80.07  80.07  80.07  80.07  80.07  80.07  80.07  80.07  80.07  80.07  80.07  80.07  80.07  80.07  80.07  80.07  80.07  80.07  80.07  80.07  80.07  80.07  80.07  80.07  80.07  80.07  80.07  80.07  80.07  80.07  80.07  80.07  80.07  80.07  80.07  80.07  80.07  80.07  80.07  80.07  80.07  80.07  80.07  80.07  80.07  80.07  80.07  80.07  80.07  80.07  80.07  80.07  80.07  80.07  80.07  80.07  80.07  80.07  80.07  80.07  80.07  80.07  80.07  80.07  80.07  80.07  80.07  80.07  80.07  80.07  80.07  80.07  80.07  80.07  80.07  80.07  80.07  80.07  80.07  80.07  80.07  80.07  80.07  80.07  80.07  80.07  80.07  80.07  80.07  80.07  80.07  80.07  80.07  80.07  80.07  80.07  80.07  80.07  80.07  80.07  80.07  80.07  80.07  80.07  80.07  80.07  80.07  80.07  80.07  80.07  80.07  80.07  80.07  80.07  80.07  80.07  80.07  80.07  80.07  80.07  80.07  80.07  80.07  80.07  80.07  80.07  80.07  80.07  80.07  80.07  80.07  80.07  80.07  80.07  80.07  80.07  80.07  80.07  80.07  80.07  80.07  80.07  80.07  80.07  80.07  80.07  80.07  80.07  80.07  80.07  80.07  80.07  80.07  80.07  80.07  80.07  80.07  80.07  80.07  80.07  80.07  80.07  80.07  80.07  80.07  80.07  80.07  80.07  80.07  80.07  80.07  80.07  80.07  80.07  80.07  80.07  80.07  80.07  80.07  80.07  80.07  80.07  80.07  80.07  80.07  80.07  80.07  80.07  80.07  80.07  80.07  80.07  80.07  80.07  80.07  80.07  80.07  80.07  80.07  80.07  80.07  80.07  80.07  80.07  80.07  80.07  80.07  80.07  80.07  80.07  80.07  80.07  80.07  80.07  80.07  80.07  80.07  80.07  80.07  80.07  80.07  80.07  80.07  80.07  80.07  80.07  80.07  80.07  80.07  80.07  80.07  80.07  80.07  80.07  80.07  80.07  80.07  80.07  80 |
| Fecha<br>Transaccion: | 2020-01-25       Hora:       09:02:49         Chq. Ioc. : .00       .00         Total : .27.07       Oficina. 139         Oficina. 139       Facha (29/01/2020)         Calar :                                                                                                    |

En el campo **Archivo**, debe cargar en **FORMATO PDF** el comprobante de transacción con un peso no mayor a **300KB**.

Una vez registrada la información del pago y las cuotas a cancelar, de clic en el botón Guardar.

Si toda la información requerida fue ingresada, debe presentarse el siguiente mensaje, que indica que su pago fue guardado correctamente.

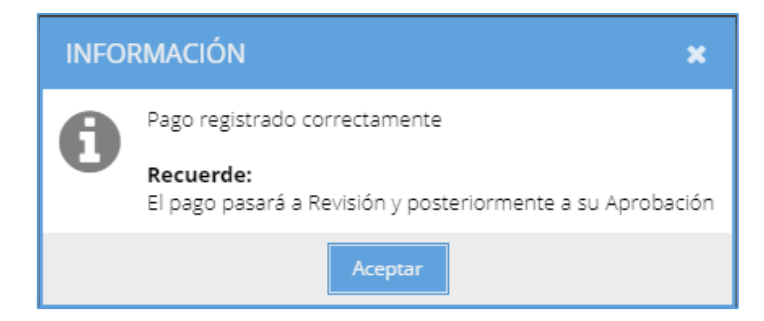

Luego de guardar el pago, este será revisado por la Unidad de Tesorería, donde pasará por los estados de Revisado y cuando ya se haya facturado, pasará al estado Aprobado.

El estudiante puede ver los estados por los que transita el pago en la interfaz de pagos

| 🖹 Orden Pago   | \$ Pagos |       |               |             |                |                    |   |                  |
|----------------|----------|-------|---------------|-------------|----------------|--------------------|---|------------------|
| Transacciones  |          |       |               |             |                |                    |   |                  |
| Agregar        |          |       |               |             |                |                    |   |                  |
| N° Comprobante | Valor    | Saldo | Fecha         | Transaccion | Banco          | Estado             |   |                  |
| 00216734444    | 80.07    | 0     | 29 Enero 2020 | Depósito    | BANCO DE MACHA | Pendiente Revisión | ß | can <sup>a</sup> |
|                |          |       |               |             |                |                    |   |                  |
|                |          |       |               |             |                |                    |   |                  |

Para visualizar el documento cargado, haga clic en el icono 🖾 , esto presentara el documento.

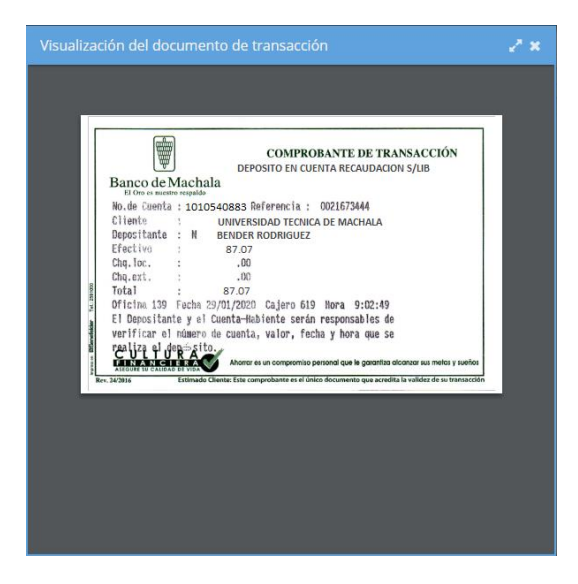

Para editar la información del pago, haga clic en el icono 🧪, esto lo puede hacer siempre que el pago este en estado "Pendiente de Revisión" o "Rechazado".

| Actualización de transacción |                  |          | Cuotas |   |                 |       |       |                   |                    |  |
|------------------------------|------------------|----------|--------|---|-----------------|-------|-------|-------------------|--------------------|--|
| Banco:                       | BANCO DE MACHALA |          | -      | Ο | Cuota           | Valor | Saldo | Vence             | Estado             |  |
| Referencia:                  | 00216734444      |          |        |   | Orden N° 226195 |       |       |                   |                    |  |
| Archivo:                     | Examinar         |          |        |   | Cuota 1         | 80.07 | 80.07 | 21 Noviembre 2019 | Pendiente Revisión |  |
| Ties                         |                  |          |        |   | Cuota 2         | 80.07 | 80.07 | 21 Diciembre 2019 | Pendiente          |  |
| Transaccion:                 | DEPÓSITO 💌       |          |        |   | Cuota 3         | 80.06 | 80.05 | 20 Enero 2020     | Pendiente          |  |
| Valor:                       | 80.07 🗘          |          |        |   |                 |       |       |                   |                    |  |
| Fecha<br>Transaccion:        | 2020-1 🛗 Hora:   | 09:02:49 |        |   |                 |       |       |                   |                    |  |
| Guardar                      |                  |          |        |   |                 |       |       |                   |                    |  |

Si su pago es rechazado en el proceso de Revisión por parte de la Unidad de Tesorería, se notificará al estudiante a la cuenta de correo institucional las observaciones por rechazaron el pago, mismas que deberán ser corregidas por el estudiante.

| Grden Pago                    | <b>\$</b> Pagos |   |               |             |                  |           |                                          |                      |
|-------------------------------|-----------------|---|---------------|-------------|------------------|-----------|------------------------------------------|----------------------|
| Transacciones                 |                 |   |               |             |                  |           |                                          |                      |
| Agregar                       |                 |   |               |             |                  |           |                                          |                      |
| N° Comprobante                | Valor Saldo     |   | Fecha         | Transaccion | Banco            | Estado    |                                          |                      |
| 00216734444                   | 80.07           | 0 | 29 Enero 2020 | Depósito    | BANCO DE MACHALA | Rechazado | ß                                        | Can b                |
| El ar<br>com<br>tran<br>legit |                 |   |               |             |                  |           | archivo d<br>mproban<br>nsacción<br>ible | el<br>te de<br>no es |

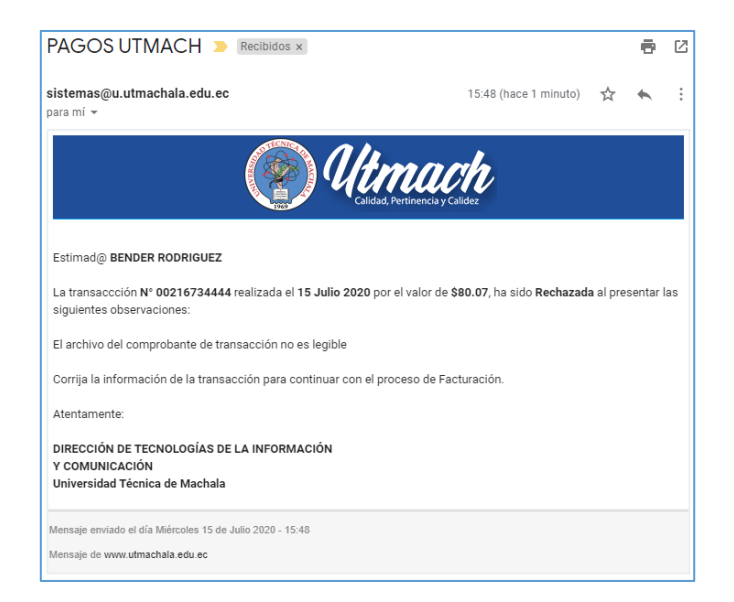

Una vez corregidas las observaciones, la Unidad de Tesorería volverá a revisar el pago y si todo está correcto, procederá a realizar la factura. Una vez generada la factura, el estudiante será notificado de que el pago fue aprobado mediante correo electrónico a su cuenta de correo institucional.